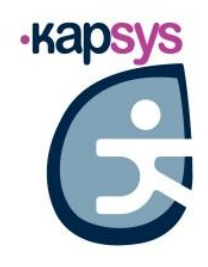

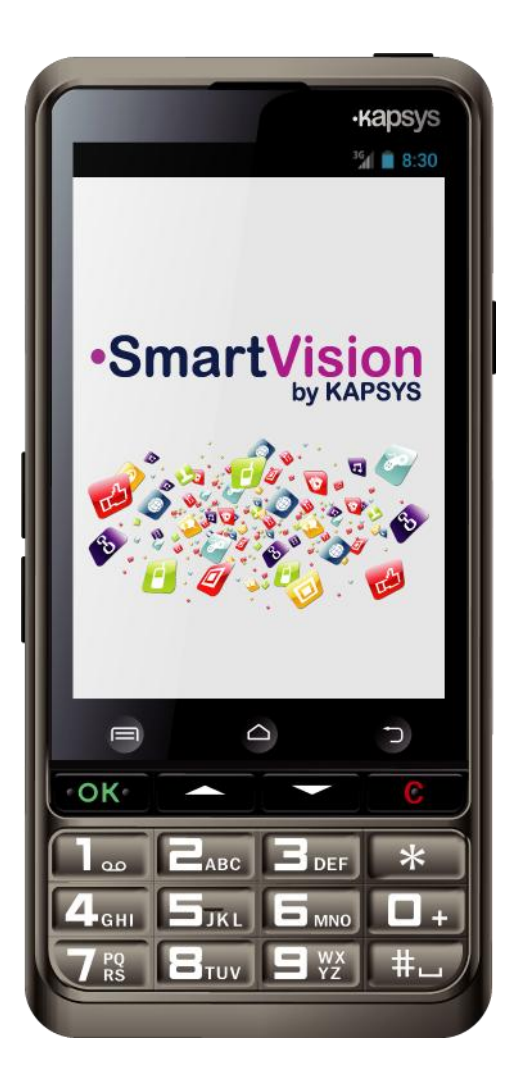

SmartVision SmartVision Lite GUIDA UTENTE

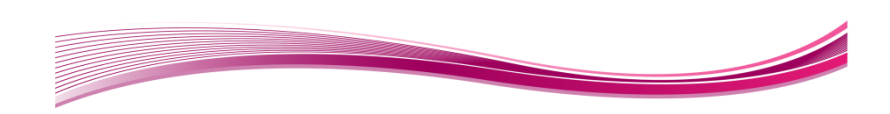

# Introduzione

Congratulazioni per l'aquisto di SmartVision o SmartVision Lite.

SmartVision è il primo smartphone specificatamente progettato per le persone con deficenze visive.

SmartVision combina una tasiera fisica, un'interfaccia vocale ed un touchscreen, creando un dispositivo assolutamente accessibile.

SmartVision è lo smartphone di ultima generazione provvisto di interfaccia e funzioni completamente adattate e semplici per la navigazione di uso quotidiano.

Le sue applicazioni sono organizzate attraverso "favorites", la sua interfaccia utente è stata semplificata con un display grande (icone grandi, 4 font size) comandi vocali, speech-to-text (modalità dettato per la scrittura dei messaggi), descrizione vocale di ciò che si trova sullo schermo, Kapten GPS con controllo vocale, una speciale funzione di ingrandimento con pannelli filtro di contrasto, NFC tags<sup>(1)</sup>, assistenza base on line, riconoscimento caratteri<sup>(1)</sup>, ecc... tutto qui!

SmartVision vi offre il meglio di uno smartphone di facile utilizzo e con un'Accesso facilitato unica.

Questa Guida Utente è stata sviluppata per aiutarvi nell'apprendimento passo passo, col supporto delle imagini delle schermate, come usare le varie funzioni base in ognuna delle tre modalità che avrete scelto.

E' complementare alla Guida Rapida, e vi permetterà di ottenere il Massimo dal vostro SmartVision.

#### Come usare questo materiale

Questa guida utente descrive le principali funzioni e le modalità operative dello SmartVision's.

Le funzioni sono descritte in maniera generica senza riferimento ai requisiti più specifici di Accesso facilitato avanzata (default mode), esaurientemente descritti nella sezione "Accessibilità"

<sup>(1)</sup>: Non disponibile su SmartVision Lite.

# Contenuto della scatola

SmartVision by KAPSYS include:

- Una batteria
- A 220/110V 5V USB caricatore principale
- Console per ricarica<sup>(1)</sup>,.
- A USB / micro USB cavo
- Un cordino
- Cuffiete auricolari con microfono e bottone push-to-talk.
- Custodia protettiva<sup>(1)</sup>,.

Questa è la lista degli accessori, può variare in funzione dei vari paesi e della configurazione del dispositivo o la versione del modello.

<sup>(1)</sup>: Non disponibile su SmartVision Lite.

# **Presentazione SmartVision**

## **Pannello Frontale**

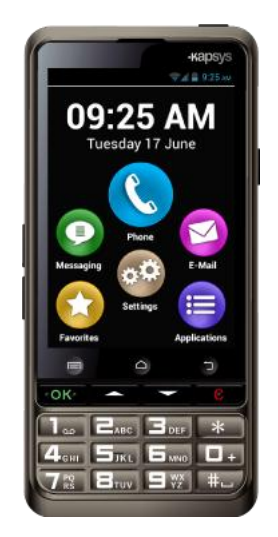

La tastierina numerica, nella parte inferiore del pannello frontale, permette la composizione del numero da chiamare o di digitare testo per messaggi utilizzando la tecnica di ripetizione del tasto per selezionare la lettera desiderata (multi-tap mode).

Sopra la tastierina sono situati 4 tasti di controllo:

- "OK" : per accettare una chiamata, o per confermare
- Due frecce "**\**" per lo scorrimento o la navigazione menù della pagina corrente
- "C" per terminare una chiamata o per cancellare

Sopra questi 4 tasti di controllo ci sono altri 3 tasti Android incassati, facilmente riconoscibili.\_\_\_

- "Menu" a sinistra: Premere per accedere al "Menù" corrente.
- "Home" nel centro: Premere per tornare alla "Schermata home " quando volete
- "Back" a destra: Premere "Indietro" per tornare alla schermata precedente.

#### Lato sopra:

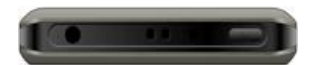

Il tasto di accensione "**On Off**" e di spegnimento dello schermo **U** è collocato sulla parte superiore a destra del telefonino. Premere e tenere premuto il tasto per accendere o spegnere il vostro SmartVision. Una leggera pressione del tasto disporrà il telefonino in modalità di attesa (standby) ed un ulteriore pressione lo attiverà. Al centro una clip per la collana.

L'uscita audio 3.5 jack alla sinistra del tasto "On Off" connette il telefonino alle cuffiette in dotazione.

#### Lato destro:

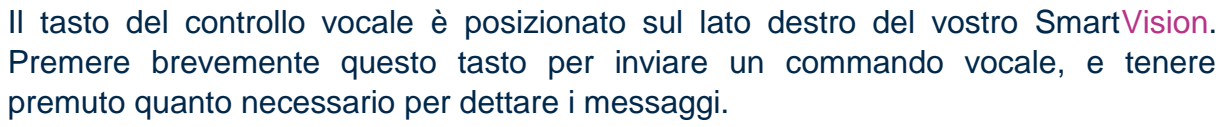

Sulla parte alta è situata la porta mini-USB per la connessione al PC oppure al caricatore principale utilizzando il cavo appositamente incluso nella confezione.

#### Lato sotto:

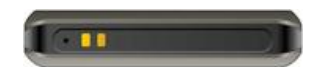

Sulla parte inferiore sono situati i terminali di connessione alla console per la ricarica del telefonino, ed un microfono.

#### Lato sinistro:

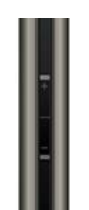

I due tasti posti sul lato sinistro del telefonino sono usati per: per alzare (+) e per abbassare (-) il volume del suono.

## Faccia posteriore:

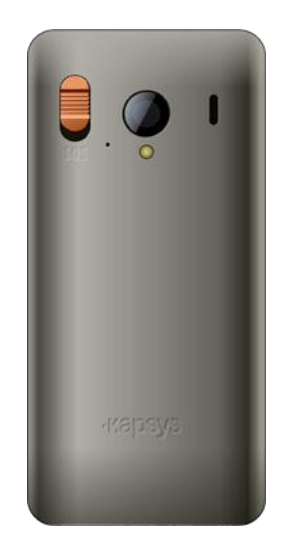

Sul pannello posteriore del telefonino è posizionato il bottone arancione di SOS. Spingere in basso il bottone per attivare una richiesta di emergenza. Alla destra del bottone di SOS ci sono la lente per fare le fotografie ed una porta per l'amplificazione dell'ascolto.

## Installazione Inserire la SIM Card

La SIM Card è fornita dal servizio telefonico del fornitore al momento della stipula del contratto.

<u>N.B:</u> Solo Mini-SIM (2-FF) Cards sono supportate dallo SmartVision. Se possedete una diversa SIM card potete chedere la servizio telefonico del vostro fornitore di sostituirla con una Mini SIM. Si raccomanda di cambiare il formato della carta SIM anziché utilizzare un adattatore.

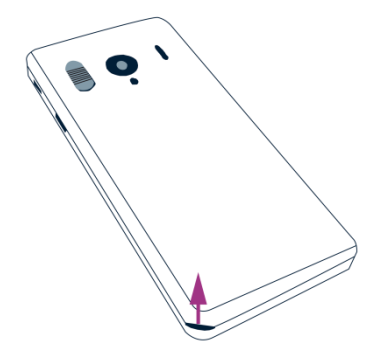

Inserire la SIM Card:

- 1. Girate il telefonino al contrario, cercate la tacca nell'angolo basso di sinistra, fate scorrere il coperchio posteriore
- Installate la SIM Card con il chip verso il basso e l'angolo tagliato verso l'alto a destra. Infilate la SIM Card spingendo verso l'alto fino a quando non sarà alloggiata correttamente nella sua sede.

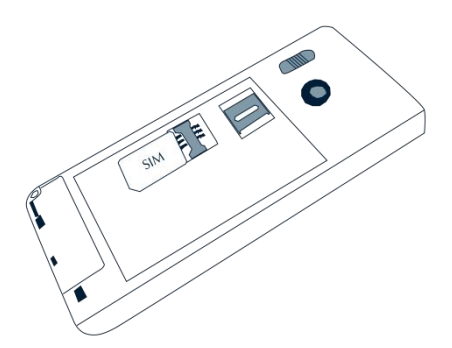

<u>N.B.</u> la Micro-SD memory card è alloggiata proprio sopra la SIM Card. Dipende dalla configurazione del vostro telefonino, generalmente la Micro-SD è già installata nel telefonino.

## La batteria

Inserire la batteria:

1. Inserire prima il sotto della batteria negli slots, come illustrato.

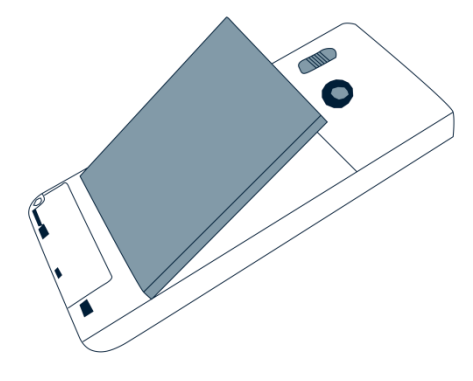

- 2. Lasciate scattare la batteria nel suo alloggio.
- 3. Rimontate il coperchio appoggiando prima la parte in alto.

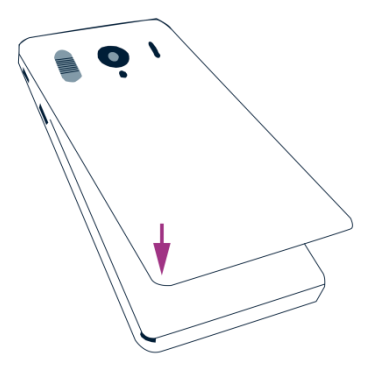

4. Fate scattare con leggera pressione il coperchio e chiudete il telefonino.

## Caricare la batteria

La batteria acquistata con il vostro SmartVision non è completamente carica. Prima di usare il telefonino è consigliabile tenere in carica la batteria per almeno 4 ore.

In futuro potrete ricaricare il vostro telefonino ogni volta sia necessario in funzione dell'uso e della carica della batteria disponibile.

Potrete controllare l'icona situata sulla barra in alto a destra ogni volta desideriate conoscere il livello di carica disponibile. È anche possibile premere il tasto di controllo a breve e dire chiaramente la parola "livello di batteria"

Per caricare la batteria infilate il cavo USB (incluso nella confezione) nel caricatore principale.

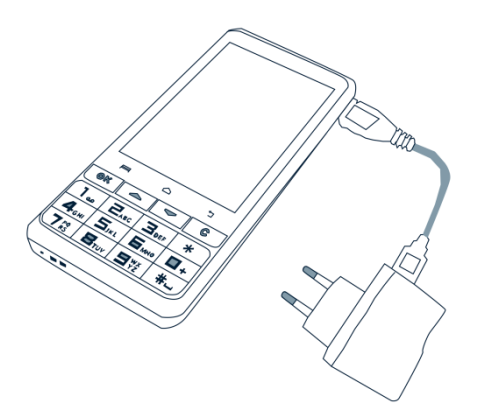

Potrete ricaricare il vostro SmartVision anche usando la console di carica.

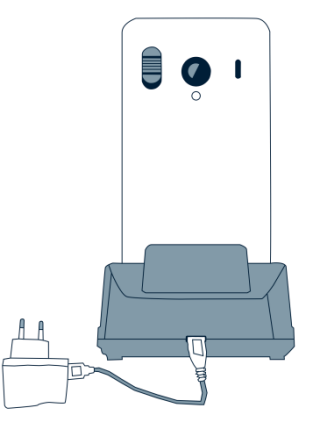

<u>Nota Bene<sup>(1)</sup></u>: Quando usate la console per la ricarica dovete rimuovere la custodia protettiva. Se non volete rimuovere la custodia protettiva per la ricarica, potete usare la porta USB situata sul lato destro del vostro telefonino.

<sup>(1)</sup>: Non disponibile su SmartVision Lite.

## Accensione e spegnimento del vostro SmartVision

Premete e tenete premuto il bottone "**On Off**" **(**(sul lato alto del telefonino) per accendere il vostro SmartVision. Rilasciate il bottone non appena percepite la vibrazione.

<u>Nota Bene:</u> Se il telefoninp non si accende, controllate se la batteria è stata correttamente installata, se no, ripetete la procedura di installazione.

Premete e tenete premuto il bottone "**On Off**" Uper spegnere il vostro SmartVision.

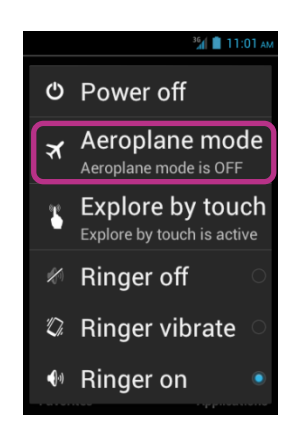

Appariranno una serie di opzioni da scegliere. Cliccate su "**Power off**" e confermate. Percepirete una leggera vibrazione mentre il telefonino si spegne.

<u>Nota Bene 1:</u> la schermata "**Menu principale**" fornisce anche i collegamenti ad altre opzioni dirette: la modalità Aereo, esplora con il tatto, schermo modalità e la configurazione della suoneria. Per saperne di più su queste diverse modalità, consultare il capitolo "Impostazioni" e "Modalità di accessibilità".

Nota Bene 2: La modalità "Schermo spento" è disponibile solo quando "esplorare con il tatto" è abilitata. Questa modalità consente di attivare lo schermo del SmartVision in nero durante l'uso per risparmiare la batteria e proteggere i dati privati.

#### Modalità Sleep "On Off"

Quando il vostro SmartVision è acceso una leggera pressione sul bottone "**On Off**" **U** porrà il vostro telefonino in modalità "riposo" (sleep) e lo schermo si spegnerà (screen off), un'altra leggera pressione e lo schermo si "attiverà" di nuovo (screen on).

In modalità "riposo", lo schermo del vostro SmartVision' è spento ma le sue funzioni rimangono attive. Potete ricevere chiamate, messaggi, email ed istruzioni per la navigazione.

Nota Bene: Come default, il telefonino dopo due minuti di inattività si porrà automaticamente nella modalità "riposo" (spento).

## Sbloccaggio del PIN sulla SIM Card

La SIM Card ha un codice di 4 cifre chiamato PIN. Il PIN blocca la vostra SIM Card per evitare un uso fraudolento del vostro SmartVision.

Per sbloccare la SIM Card ed accedere alle varie funzioni del vostro SmartVision, inserite le 4 cifre del PIN usando la tastierina e poi premete "**OK**".

Se cliccate su "Annulla" da questa schermata, avrete sempre l'accesso alle funzioni del telefonino, ma no alle funzioni di comunicazione fornite attraverso il servizio telefonico del vostro fornitore.

<u>Nota Bene:</u> Per ragioni confidenziali, è possible recuperare il vostro PIN usando la funzione text-to-speech solo attraverso le cuffiette.

# Tastierina, Touchscreen e Controllo vocale

Le tre interface o modalità operative dello SmartVision sono:

- La tastierina è per coloro che trovano più facile usare tasti e bottoni sul telefonino. Per familiarizzare con la tastierina del vostro SmartVision potete fare riferimento alla sezione dove sono descritte in dettaglio le funzioni di tutti i tasti e i bottoni (vedi pag.5).

<u>NB:</u> L'accesso alla modalità avanzata (presettata sul vostro SmartVision) supporta, attraverso l'uso della tastierina, funzioni addizionali per semplificare la navigazione attraverso le schermate e per interagire con il vostro telefonino, sono tutte descritte nella sezione "Accessibilità".

- La modalità Touchscreen è la modalità operativa tipica dello smartphone. Questa vi permette di navigare attraverso i vari menù con la punta del vostro dito.

<u>NB:</u> L'accesso alla modalità avanzata (presettata sul vostro SmartVision) include la gestione addizionale di comandi che permettono la navigazione attraverso le schermate e l'interazione con il vostro smartphone, Questi comandi sono descritti nella sezione "Accessibilità" qui di seguito.

- Il controllo vocale arricchisce l'uso del vostro telefonino liberando l'utente dalla gestione della tastierina sia quella fisica che quella virtuale. Il controllo vocale si attiva premendo il bottone audio situato sul lato destro del telefonino.

A seconda dell'opzione scelta, leggete le spiegazioni e le raccomandazioni fornite qui di seguito per un più facile utilizzo di ogni interfaccia.

#### Tastierina

Il vostro SmartVision include quattro tasti di controllo localizzati sopra la tastierina e sono, da destra a sinistra:

- Tasto "**OK**": per confermare un'opzione, una selezione oppure per accettare una chiamata in entrata. In alcuni casi, quando si preme questo tasto, appare un menù contestuale con opzioni addizionali disponibili per la voce selezionata (un contatto, un'applicazione, un messaggio, ecc.)
- Tasti freccia su e giù "▲▼": per scorrere su e giù le varie voci mostrate sullo schermo.
- Tasto "C": per cancellare un carattere una cifra, per rifiutare o terminare una chiamata.

La tastierina alfanumerica situata sotto questi tasti di controllo è costituita da tre file di tasti numerici organizzati come segue, da destra a sinistra.

- Prima fila: 1, 2, 3, \* (asterisco).
- Seconda fila: 4, 5, 6, 0.
- Terza fila: 7, 8, 9, # (cancelletto).

La tastierina alfanumerica (tasti da 1 a #) si usa per inserire testo o caratteri a seconda del campo di inserimento.

Ogni tasto dà accesso a diversi caratteri:

Tasto numero "2" aà accesso a, b, c, 2, A(capitale), B(capitale), C(capitale). Per selezionare il carattere desiderato premere ripetutamente il tasto attinente al numero per selezionare i vari caratteri associati a quell tasto.

Tasto numero "1" is usa per inserire caratteri di punteggiatura, mentre il tasto cancelletto ("Hash Mark") is usa anche per inserire uno spazio.

Il tasto "Stella" i utilizzato per commutare un carattere in maiuscolo o minuscolo

#### Modalità Touchscreen

La modalità touchscreen è attiva di default "**Esplora con tocco**" sullo SmartVision. Questa opzione ha l'effetto di modificare il comportamento dell'interfaccia del touch screen per adeguarsi alle persone ipovedenti. Il resto di questa sezione descrive come usare l'interfaccia touchscreen standard quando questa opzione è disabilitata. Per ulteriori istruzioni su questa opzione (come abilitare/disabilitare l'opzione) fare riferimento alla sezione "Accessibilità".

#### Modalità Touchscreen standard

La modalità touchscreen vi permette di navigare attraverso le schermate con la punta del vostro ditto. Toccate lo schermo con la punta del vostro dito per selezionare un'opzione di scelta, toccate la finestra di inserimento per far apparire la tastierina virtuale e digitate su di essa per scrivere un messaggio, o fate scorrere il vostro dito su e giù per scorrere la schermata.

#### Selezionare o attivare un'opzione sullo schermo:

Premere leggermente o cliccare su un'opzione per selezionarla, confermare un'azione, o mostrare la tastierina virtuale relativa al campo di inserimento.

Premere prolungatamente per ottenere più opzioni relative alla scelta effettuata (menu contestuale).

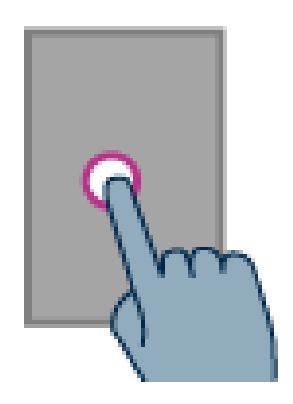

#### Scorrere una lista:

Per scorrere una lista in su ed in giù far scorrere il vostro dito su e giù senza staccarlo dallo schermo.

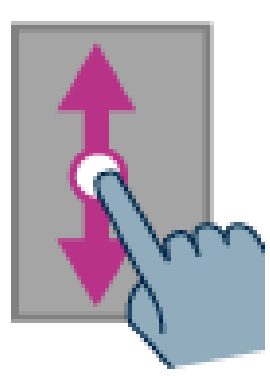

# Zoom ridurre/ingrandire (disponibile su specifiche applicazioni come Image Viewer, Email, ecc.):

Usare due dita per toccare lo schermo, pizzicare verso l'interno per ridurre e pizzicare verso l'estrmo per ingrandire.

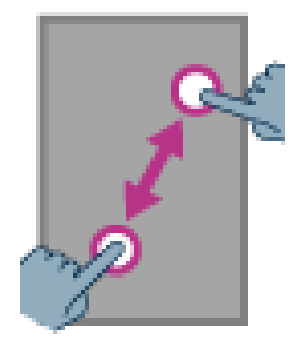

# Accessibilità (Accesso facilitato)

Questa sezione descrive comandi specifici e gesti esattamente come quando si usano i tasti della tastierina per il controllo e l'interazione con il vostro SmartVision quando "Accessibilità" è attiva (settaggio di default).

Cliccate dalla schermata principale (home) su "**Impostazioni**" per abilitare o disabilitare "Accessibilità", quindi cliccate su **"Accesso facilitato**" e selezionate oppure deselezionate "**Esplora col tocco**" sulla lista delle opzioni.

#### Modalità di controllo tastierina:

SmartVision permette un accesso rapido ad alcune funzioni di controllo premendo il tasto cancelletto "Hash Mark" situato in basso a destra e premendo poi un altro tasto della tastierina meccanica. Un segnale di beep attiverà la modalità di controllo della tastierina. Se non vengono premuti altri tasti subito dopo, un altro beep disattiverà la modalità di controllo della tastierina.

Se premete il tasto di controllo "Hash Mark" insieme ad un altro tasto, il telefonino eseguirà i seguenti comandi:

- Premere e tenere premuto il tasto (cancelletto) "Hash Mark" \_\_\_\_\_ poi premere "1": vi informa dello stato del vostro smartphone's (tempo, livello batteria, stato corrente del network, stato di GPS, stato di Bluetooth, NFC status, modalita suoneria, stato di alarme).
- Premere e tenere premuto il tasto (cancelletto) "Hash Mark" poi premere "2": vi legge il contenuto della schermata corrente.
- Premere e tenere premuto il tasto (cancelletto) "Hash Mark" poi premere "3": mostra la barra di stato dello smartphone.
- Premere e tenere premuto il tasto (cancelletto) "Hash Mark" poi premere "4": aumenta la velocità di discorso.
- - Premere e tenere premuto il tasto (cancelletto) "Hash Mark" poi premere "5": diminuisce la velocità di discorso.
- Premere e tenere premuto il tasto (cancelletto) "Hash Mark" poi premere il tasto "
   "

   premere il tasto "
- Premere e tenere premuto il tasto (cancelletto) "Hash Mark" poi premere il tasto "V" freccia giù: muove verso destra.
- Premere e tenere premuto il tasto (cancelletto) "Hash Mark" poi premere il tasto "volume up": alza il volume della suoneria.
- Premere e tenere premuto il tasto (cancelletto) "Hash Mark" poi premere il tasto "volume down": abbassa il volume della suoneria.

## Modalità Edizione:

SmartVision permette una modalità di editor di facile e veloce. Questa modalità permette di navigare in una zona di ingresso per modificare o inserire un carattere o una parola. Per modificare una zona di ingresso, premere continuamente su stella "\*" tasto e premere contemporaneamente uno dei tasti come segue:

- Pressione continua sul tasto "Stella" e premere brevemente su "#": seleziona tutto il testo
- Pressione continua sul tasto "Stella" e premere brevemente su "1": sposta il cursore di un carattere a sinistra
- Pressione continua sul tasto "Stella" e premere brevemente su "2": sposta il cursore di un carattere a destra
- Pressione continua sul tasto "Stella" e premere brevemente su "3": copiare il testo selezionato
- Pressione continua sul tasto "Stella" e premere brevemente su "4": sposta il cursore di una parola a sinistra
- Pressione continua sul tasto "Stella" e premere brevemente su "5": sposta il cursore di una parola a destra
- Pressione continua sul tasto "Stella" e premere brevemente su "6": tagliare il testo selezionato
- Pressione continua sul tasto "Stella" e premere brevemente su "7": sposta il cursore all'inizio del testo
- Pressione continua sul tasto "Stella" e premere brevemente su "8": sposta il cursore alla fine del testo
- Pressione continua sul tasto "Stella" e premere brevemente su "9": incollare il testo selezionato

#### Tasti di scelta rapida Android:

- Premere e tenere premuto il tasto "▲" freccia su per aprire il menu della pagina corrente 🚍
- Premere e tenere premuto il tasto "▼" freccia giù per tornare indietro alla schermata principale, "home screen" in qualsiasi momento (come "Home screen" ).
- Premere e tenere premuto il tasto "C" per tornare indietro alla schermata precedente (come "Back" ).

## Controllo gestione del Touchscreen:

<u>Come ottenere una descrizione audio di ciò che si trova sullo schermo,</u> piazzate il vostro ditto sullo schermo e fatelo scorrere da destra a sinistra poi da sinistra a destra. Sentirete la guida vocale descrivere le voci presenti sulla schermata..

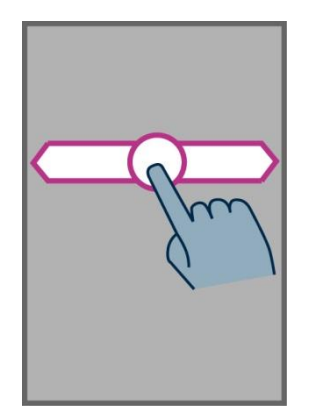

<u>Come scorrere ed attivare le voci presenti sullo schermo,</u> muovete il vostro dito sullo schermo. La guida vocale vi dirà sopra quale voce il vostro dito si sta muovendo.

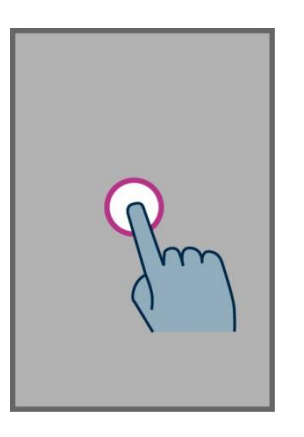

Per attivare la voce scelta, premete il tasto "OK" senza togliere il dito dallo schermo.

**Come tornare indietro alla schermata principale (Home)**, piazzate il vostro dito sullo schermo e fatelo scorrere verso l'alto e poi a sinistra. Potete anche muovere il vostro dito verso il basso e poi verso il centro, la guida vocale sul punto vi indicherà **"Schermata Home**". Premete il tasto **"OK**" senza togliere il dito dallo schermo.

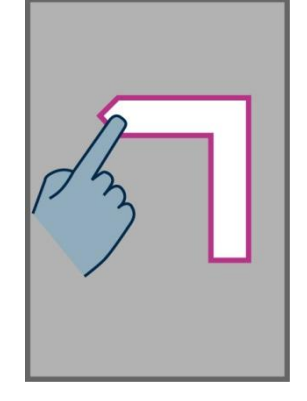

<u>Come tornare indietro alla schermata precedente</u>, piazzate il vostro dito sullo schermo e fatelo scorrere in basso e poi verso sinistra o destra senza toglierlo dallo schermo. Sentirete la guida vocale sul punto dire "Back". Quindi, premete il tasto "OK" senza togliere il dito dallo schermo.

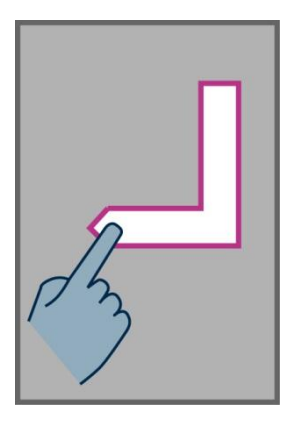

**Come accedere al menu o alle opzioni dell'applicazione attiva,** piazzate il vostro dito sullo schermo e fatelo scorrere in alto e poi a destra o a sinistra, senza toglierlo dallo schermo. Sentirete la guida vocale sul punto dire " **Menu** ". Quindi, premete il tasto "**OK**" senza togliere il dito dallo schermo.

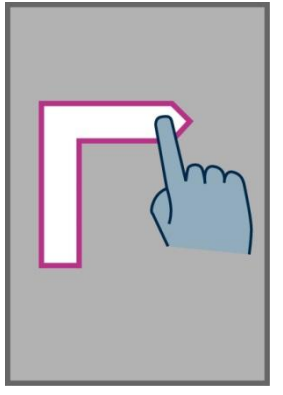

<u>Come scorrere una lista</u>, piazzate il vostro dito sullo schermo fatelo scorrere in alto o in basso per scorrere la una pagina oppure una lista in alto ed in basso.

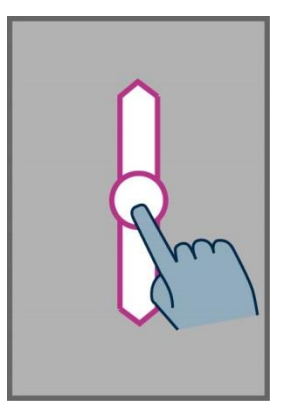

<u>Come aprire la barra di stato delle notifiche ("Notification")</u>, piazzate il dito sullo schermo e fatelo scorrere da sinistra e in basso. La guida vocale sul punto vi indicherà lo stato del vostro smartphone (Wi-Fi, Bluetooth, GPS, ecc...), insieme alle ultime dieci notifiche.

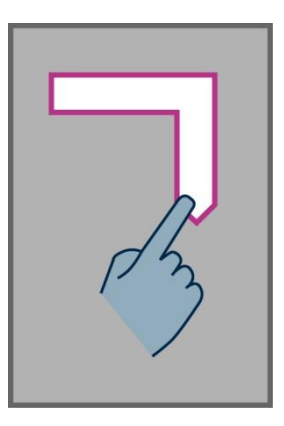

**Come aprire la lista delle applicazioni attive,** fate scorrere il vostro dito da destra a sinistra e poi in alto, senza togliere il dito dallo schermo. La guida vocale leggerà le applicazioni attive.

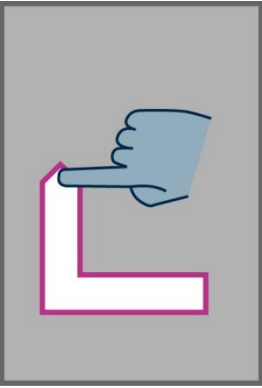

<u>Nota Bene:</u> Potete accedere direttamente dalla lista all'applicazione selezionata, oppure fate scorrere due dita verso sinistra per chiuderla.

## Tastierina virtuale

SmartVision – Guida Utente (Rev. 2.6) Version 1812

Per inserire testo nel campo di immissione, potete usare sia la tastierina meccanica che la tastierina virtuale.

Per accedere alla tastierina virtuale, muovete il vostro dito fino a toccare il campo di immissione, poi premete il tasto "**OK**" senza togliere il dito dallo schermo.

La tastierina virtuale cambia il suo aspetto da numerico ad alfabetico a seconda del contenuto del campo di immissione del vostro SmartVision's.

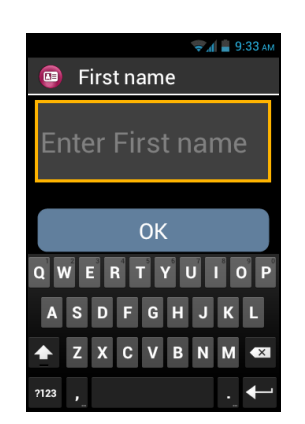

Selezionate il carattere da inserire facendo scorrere il dito sulla tastiera virtuale in basso, confermate il carattere premento il tasto "**OK**" senza togliere il dito dallo schermo.

Se volete inserire un numero mentre è attiva la modalità carattere alfabetico, premete il tasto simboli **?123** in basso a sinistra della tastierina virtuale, per tornare di nuovo alla modalità alfabetica, premete il tasto "ABC" **ABC**.

Premendo "Back" Chiuderete la tastierina virtuale.

<u>NB:</u> Usate il tasto "C" della tastierina meccanica per cancellare un errore di immissione in qualsiasi momento.

# Interfaccia vocale

Liberatevi dall'uso della tastierina meccanica e virtuale, attivando la guida vocale. Per attivare la guida vocale premete il tasto situato sul lato destro del vostro telefonino.

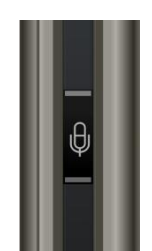

L'interfaccia vocale SmartVision's integra l'ultima generazione della tecnologia di riconoscimento vocale che ne fa la principale qualità di questo smartphone.

L'interfaccia vocale vi permette il totale controllo del telefonino come l'immissione di testo, usando le due opzioni seguenti:

- Una leggera pressione del tasto di controllo permette di scorrere le diverse schermate ed i menù, di ottenere informazioni o prestazioni dal telefonino usando le parole chiave integrate come i comandi vocali
- Una pressione prolungata del tasto di controllo attiva la funzione di dettatura in un campo di immissione dati.

Le seguenti pagine sono dedicate all'interfaccia del controllo vocale.

Nota Bene: per ottimizzare la prestazione del controllo vocale, si consiglia di usarlo in un ambiente tranquillo e parlare con chiarezza.

### Controllo delle schermate attraverso comandi vocali

La funzione controllo vocale attiva la descrizione audio di tutti i testi presenti sullo SmartVision, lasciandovi liberi dall'uso sia della tastierina meccanica che da quella virtuale.

1. **Premere e rilasciare** il tasto del controllo vocale, si sentirà il signale di un tono acustico e si aprirà la finestra dei comandi vocali.

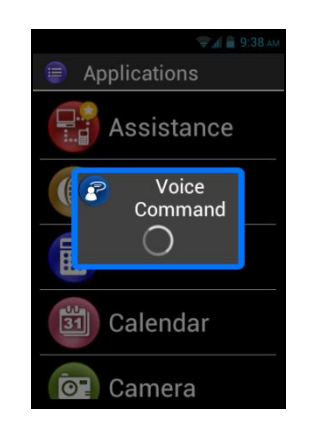

2. Pronunciare con chiarezza il testo sul display per attivare la funzione di lettura della schermata, per esempio, il nome di un'applicazione, una voce di una lista.

<u>Attenzione:</u> La funzione di lettura dello schermo non è possible su **voci non presenti** sullo schermo.

## Comando vocale

Un commando vocale è un'istruzione audio data dall'utente attraverso la sua voce. Lo scopo è ottenere un'informazione audio dallo SmartVision, abilitare o disbilitare una funzione, o eseguire operazioni più complesse sul telefonino.

I comandi vocali sono gestiti attraverso parole chiave predefinite ed incorporate nel telefonino. Potete usare questi comandi in qualsiasi momento e circostanza.

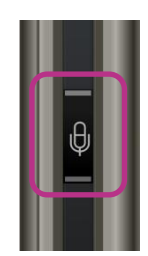

1. Premere e rilasciare il tasto del controllo vocale, suono del beep.

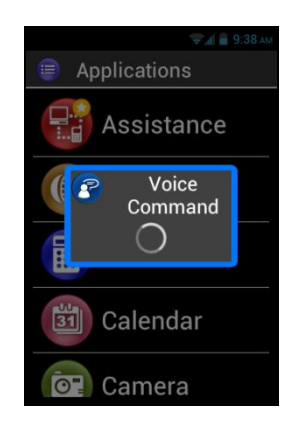

2. Si apre la finestra del "Comando vocale" dire chiaramente una parola chiave, per esempio, "Che ora è?"

La risposta viene data dalla funzione di dettatura dello SmartVision's per esempio: "sono le 13:46".

Seguono altri due esempi di comandi vocali.

#### **Volete chiamare Pau Thomas**

- 1. Premere brevemente il tasto di controllo vocale. Suono del beep. Siete pronti per dettare un commando.
- 2. Ci sono due possibili comandi:
  - "Chiama Paul Thomas", se il contatto è nella lista dei contatti.
  - "Chiama Paul Thomas cellulare", se è registrato più di un numero per questo contatto.
- 3. Il sistema chiede conferma, confermate la chiamata a Paul Thomas.

#### Volete disabilitare la suoneria dello SmartVision

- 1. Premere brevemente il tasto di controllo vocale. Suono del beep. Siete pronti per dettare un commando.
- 2. Dite "Attivare modo silenzioso".
- 3. La suoneria è disabilitata e SmartVision è settato su modo silenzioso.

#### Parole chiave per comando vocale

I seguenti comandi vocali sono stati implemetati nel telefonino e sono le sole parole riconoscibili dallo SmartVision.

Le parole chiave dello SmartVision si dividono in tre categorie:

- Parole chiave per ottenere informazioni sullo stato corrente del vostro smartphone.
- Parole chiave per attivare o disattivare impostazioni od opzioni.
- Parole chiave per gestire comandi all'interno di un'applicazione.

Parole chiave relative ai diversi stati dello SmartVision's

| Che ora è?                      | Fornisce informazione sull'orario corrente.                                                          |
|---------------------------------|----------------------------------------------------------------------------------------------------|
| Data?                           | Fornisce informazione sulla data corrente.                                                           |
| Parole chiave?                  | Fornisce la lista di tutte le parole chiave correntemente abilitate.                                 |
| Livello batteria?               | Fornisce informazione sul livello di carica della batteria.                                          |
| Stato del Network?              | Fornisce informazione sulla potenza del segnale del servizio del cellulare.                          |
| Stato del Wi-Fi?                | Fornisce informazione sullo stato corrente del Wi-Fi<br>(connesso o disconnesso).                    |
| Stato del Bluetooth?            | Fornisce informazione sullo stato corrente del Bluetooth (connesso o disconnesso).                   |
| Stato del GPS?                  | Fornisce informazione sullo stato corrente del GPS (connesso o disconnesso).                         |
| Stato del NFC? ? <sup>(1)</sup> | Fornisce informazione sullo stato corrente del NFC (connesso o disconnesso) ) <sup>(1)</sup> .       |
| Stato della suoneria?           | Fornisce informazione sullo stato corrente dell'impostazione della (standard, silenzioso, riunione). |
| Stato del telefono?             | Fornisce informazione sulla modalità operativa del telefono (Wi-Fi, GPS, Bluetooth).                 |

<sup>(1)</sup>: Non disponibile su SmartVision Lite.

### Parole chiave usate per attivare una funzione o un'impostazione

| Menu                           | Apre il menù dell'applicazione corrente.             |
|--------------------------------|------------------------------------------------------|
| Home                           | Ripristina la schermata principale.                  |
| Indietro                       | Mostra la schermata precedente.                      |
| Notifiche                      | Apre la barra di stato delle notifiche.              |
| Attivare GPS                   | Abilita la localizzazione GPS.                       |
| Disattivare GPS                | Disabilita la localizzazione GPS.                    |
| Attivare Wi-Fi                 | Abilita il Wi-Fi.                                    |
| Disattivare Wi-Fi              | Disabilita il Wi-Fi.                                 |
| Attivare Bluetooth             | Abilita il Bluetooth.                                |
| Disattivare Bluetooth          | Disabilita il Bluetooth.                             |
| Attivare NFC <sup>(1)</sup>    | Abilita il lettore NFC <sup>(1)</sup> .              |
| Disattivare NFC <sup>(1)</sup> | Disabilita il lettore NFC <sup>(1)</sup> .           |
| Attivare Suoneria Standard     | Attiva la suoneria standard insieme alla vibrazione. |
| Attivare modalità silenziosa   | Attiva la modalità vibrazione.                       |
| Attivare modalità riunione     | Disattiva la modalità vibrazione e la suoneria.      |
| Attivare modalità all'aperto   | Attiva la suoneria al volume massimo.                |
| Volume alto                    | Alza il volume del suono.                            |
| Volume basso                   | Abbassa il volume del suono.                         |

<sup>(1)</sup>: Non disponibile su SmartVision Lite.

#### Parole chiave specifiche per applicazioni

"Apri applicazione" seguito dal nome dell'applicazione: fa partire l'aaplicazione nominata. Esempio: "Apri applicazione Lente di ingrandimento".

"manda un messaggio a" seguito dal nome del contatto, compone il messaggio per il nominativo richiesto. Esempio: "manda un messaggio a a Paul Thomas".

"Chiamata" seguito dal nome del contatto, invia la chiamata al nominativo richiesto. Esempio: "Chiama Paul Thomas".

"Chiamata" seguito dal nome del contatto e "Cellulare" o "Ufficio invia la chiamata al nominativo richiesto, sul suo cellulare o sulla linea dell'ufficio. Esempio: "Chiama Paul Thomas Cellulare".

#### Modalità dettatura

L'interfaccia vocale permette l'immissione di testo in un campo testuale usando la dettatura. Questa funzione è particolarmente utile per scrivere messaggi od email, ricerca sul web o composizione vocale di un numero telefonico.

1. Quando il campo testo è visibile sullo schermo, lo smartphone è pronto per la modalità di dettatura.

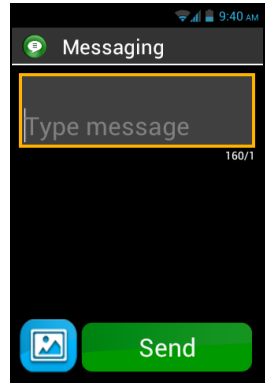

 Premere e temere premuto il tasto del controllo vocale per tutta la dettatura del testo. Esempio: con la finestra di "Dettato" aperta, parlate forte e chiaro: "Vuoi venire a prenzo domenica prossima?"

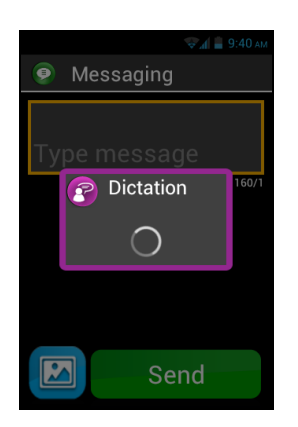

- 3. Rilasciate il tasto del controllo vocale quando la dettatura è terminata.
- 4. Il testo dettato è visibile ora nel campo di immissione.

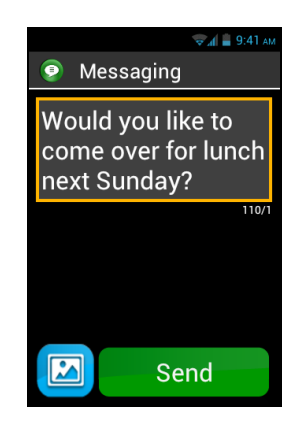

<u>Nota Bene 1:</u> per aggiungere la punteggiatura (,? ! ...), dovete pronunciare il nome della punteggiatura richiesta. Esempio: "**Vuoi venire a prenzo domenica prossima punto interrogativo** ".

Nota Bene 2: La modalità dettatura può essere usata per un intervallo di 30 secondi alla volta.

Attenzione: La modalità dettatura richiede una connessione dati Wi-Fi o 3G. Se non siete connessi ad una rete o se la velocità di connessione è molto lenta, il servizio non sarà disponibile e voi riceverete il messaggio di indisponibilità del servizio.

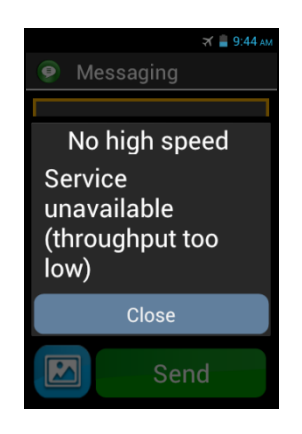

Siete liberi di usare le 3 interfacce del vostro SmartVision, sia separatemente sia in sequenza. Potete iniziare usando il touchscreen e poi continuare con il controllo vocale oppure il contrario, come descritto nell'esempio seguente.

Aprite l'applicazione "Messaggi" cliccando sull'icona "Messaggi" dal touchscreen. Non appena il campo di immissione testo appare, scegliete di dettare messaggio, premendo il tasto di controllo, rilasciatelo poi a dettatura terminata. Poi premete brevemente lo stesso tasto per "Inviare".

# Guida vocale

SmartVision è dotato di un sintetizzatore vocale che legge il contenuto della schermata per voi.

La lettura dello schermo si verifica nei seguenti casi:

- Viene visualizzata una nuova schermata, il titolo e la voce evidenziata vengono vi verranno letti.
- Un nuovo elemento è stato evidenziato.
- Un commando, come l'attivazione di un opzione, è stato eseguito..
- Si verifica un evento imprevisto, ad esempio lo schermo del telefonino si spegne, o la ricezione di un messaggio in arrivo.
- Mentre state navigando con il touchscreen, la voce toccata con il dito viene identificata attraverso la guida vocale.

Scoprirete altre funzionalità della guida vocale man mano che utilizzerete il vostro SmartVision.

<u>Nota Bene:</u> Scorrete il dito da sinistra a destra, poi da destra a sinistra per attivare la guida vocale per una completa descrizione della schermata, il dito deve restare sullo schermo affinche il commando funzioni.

È anche possibile utilizzare la modalità di controllo della tastiera: premere a lungo il tasto "Hash Mark" [#\_\_\_\_, quindi premere "2":

# **Schermata Home**

La schermata home opera come un menù principale da cui è possibile far partire qualsiasi applicazione vogliate.

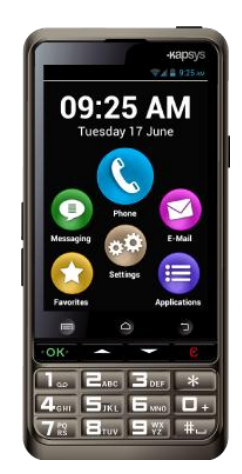

Per tornare alla schermata home premere il tasto "Home", il tasto centrale sotto il display, in qualsiasi momento.

La schermata Home presenta sei funzioni base.

"Telefono" è l'applicazione per effettuare chiamate, registrare le chiamate senza risposta, e accedere alle email vocali.

"Messaggi" è l'applicazione per spedire o leggere SMS/ MMS (brevi messaggi con contenuti multimediali allegati, come immagini, foto o video ecc. ...).

"E-Mail" è l'applicazione per spedire e ricevere emails, ovviamente è necessario possedere un account email correttamente impostato.

"Impostazioni", è l'applicazione che vi permette di modificare le impostazioni del vostro telefonino.

"Applicazioni", è l'applicazione che mostra la lista da cui accedere a tutte le applicazioni disponibili sul vostro SmartVision.

"Preferiti", è l'applicazione che archivia tutte le vostre applicazioni preferite o usate più frequentemente (per esempio: SOS, Calcolatrice, o lente di ingrandimento, for example) sotto questa directory speciale.

Ogni qualvolta una di queste icone appare segnalata da un bollino rosso contenente un numero, significa che ci sono uno o più eventi relativi a quella applicazione (come una chiamata senza risposta o un messaggio ricevuto).

# Barra di stato delle notifiche

La barra di stato è la prima linea di icone situata in alto sullo schermo.

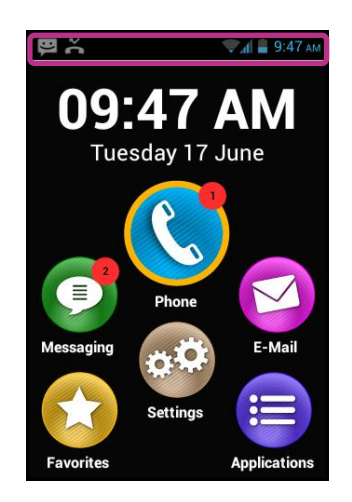

Le icone di stato sono sono sulla destra e le icone di avviso (relative alle varie applicazioni) sono sulla sinistra.

<u>Nota Bene:</u> Potete controllare lo stato del vostro SmartVision in qualsiasi momento semplicemente inviando il comando vocale "**Stato del telefono**", o premendo prolungatamente il tasto linea ("Dash Mark") seguito dal tasto "2".

Esempi di icone di stato:

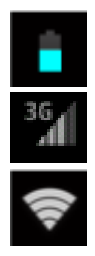

Indicatore del livello di carica della batteria.

Indicatore di potenza del segnale di rete.

Indicatore del segnale di potenza del Wi-Fi.

Esempi di icone di notifica:

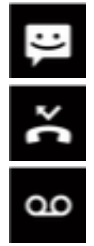

Ci sono messaggi non letti.

Chiamate senza risposta.

Ci sono messaggi vocali.

La barra di stato fornisce l'accesso al pannello delle notifiche, dove sono riportati gli avvisi e gli eventi sul vostro smartphon. Grazie a queste notifiche, potete conoscere esattamente cosa avviene sul vostro smartphone.

Per sfogliare il pannello, fate scorrere il dito dall'alto del display verso il basso, il dito deve rimanere sullo schermo per tutta la durata del comando.

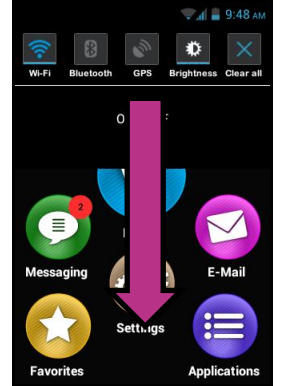

Nota Bene: è anche possibile utilizzare la modalità di controllo della tastiera: premere a lungo il tasto "Hash Mark" , quindi premere "3" per aprire il pannello di notifica.

Le impostazioni del vostro SmartVision's sono disponibili sulla parte superiore del pannello delle notifiche.

Queste sono, da sinistra a destra:

| Wi-Fi              | Attivare / Disattivare connessione Wi-Fi.                                    |
|--------------------|------------------------------------------------------------------------------|
| Buetooth           | Attivare / Disattivare Bluetooth.                                            |
| ر<br>GPS           | Attivare / Disattivare localizzatore GPS.                                    |
| <b>W</b> uminosité | Regolare luminosità dello schermo (Auto / Livello 1 / Livello 2/ Livello 3). |
| upprimer           | Cancellare tutte le notifiche                                                |

Le notifiche della parte inferiore descivono i vari eventi in arrivo.

Quando selezionate un evento da questo pannello, viene immediatamente lanciata la corrispondente applicazione. Per esempio, se selezionate una chiamata senza risposta, SmartVision apre la finestra del registro delle chiamate dell'applicazione "Telefono" dove vengono archiviate le chiamate senza risposta. Potete quindi scegliere di richiamare il numero o il contatto della chiamata senza risposta ricevuta. Le notifiche vengono automaticamente cancellate una volta lette.

Questo pannello inoltre include notifiche di avvisi, aggiornamenti, ecc. ...

Per chiudere il pannello delle notifiche, premere il tasto Android "Indietro" .

# Applicazioni

Dalla schermata home, premete l'icona "Applicazioni" e si aprirà la lista, in ordine alfabetico, di tutte le applicazioni disponibili sul vostro SmartVision.

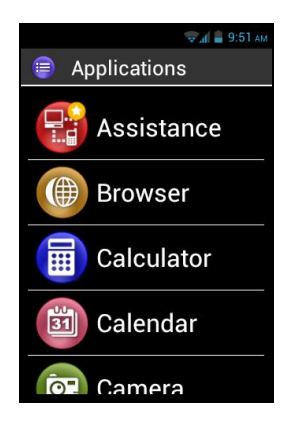

Per aprire un'applicazione, scorrete la lista fino all'applicazione desiderata e selezionatela.

<u>Nota Bene:</u> Potete anche utilizzare la funzione di controllo vocale per aprire un'applicazione, inviando il comando **"Apri applicazione**" seguito dal nome dell'applicazione.

Potete riorganizzare le applicazioni in formato griglia premendo il tasto "Menù", e cliccando su "Per matrice".

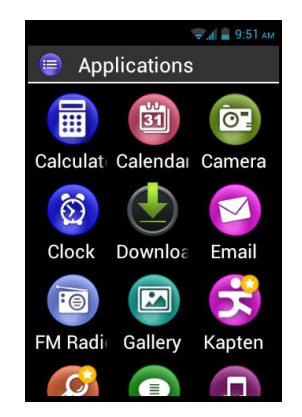

L'elenco delle applicazioni preinstallate sul vostro SmartVision può variare a seconda del paese e del servizio telefonico dei fornitori e la configurazione del prodotto.

<u>Nota Bene:</u> Potete, inoltre, selezionare una voce dell'elenco delle applicazioni usando i tasti dal 2 al 9 della tastierina. Per esempio, premendo il tasto "6" selezionate la prima applicazione che inizia con la lettera "M". Premete 2 volte il tasto"6" selezionare la prima applicazione che inizia con la lettera "N". Premete 2 volte il tasto"6" selezionare la prima applicazione che inizia con la lettera "N". Con i tasti "Stella" e "Hash Mark" potete spostarvi velocemente all'inizio o alla fine dell'elenco.

# Preferiti

L'applicazione "Preferiti" i la funzione più comoda dello disponibile dalla schermata home. Funzione come una directory nella quale sono archiviate le vostr applicazioni preferite o quelle che usate più spesso.

## Creare un favorito

Per esempio, aggiungere l'applicazione "Calcolatrice" nei "Preferiti".

- 1. Dalla schermata home, selezionare "Applicazioni"
- 2. Scorrere l'elenco fino all'applicazione "Calcolatrice" 🗐 .

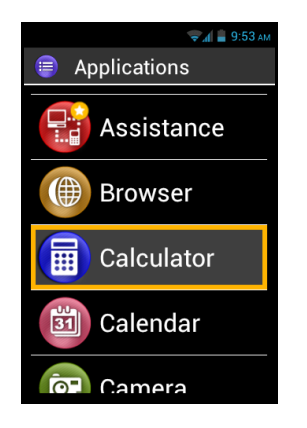

- 3. Premere e tenere premuto il tasto "OK" della tastierina per aprire il menù contestuale.
- 4. Dal menù contestuale cliccare su "Inserisci nei Preferiti" per archiviare l'applicazione " Calcolatrice " nelle applicazioni favorite.

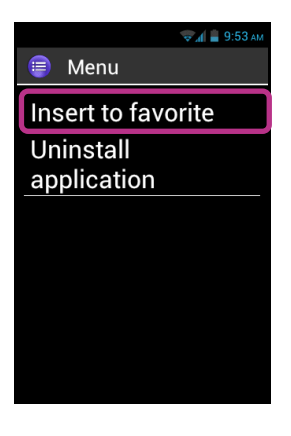

5. Confermare con "Sì".

Ora potete accedere all'applicazione " Calcolatrice " direttamente dalla schermata dei "Preferiti".

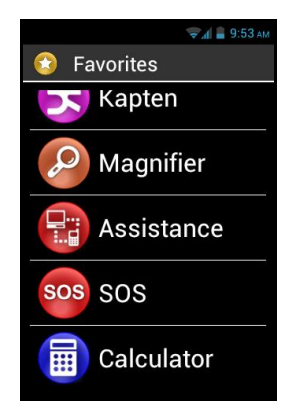

#### Gestione dei Preferiti

Per rimuovere un'applicazione dai Preferiti, aprire il menù "Preferiti", cliccare sull'applicazione da rimuovere, premere e tenere premuto il tasto "OK" key. Cliccare su "Rimuovere dai Preferiti" sul menù contestuale e poi confermare la cancellazione con "Sì".

Per organizzare le vostre applicazioni nell'elenco, cliccate l'opzione "Nella lista in alto" o "Nella lista in basso " dal menù contestuale.

<u>Nota Bene:</u> Nella stessa maniera in cui le applicazioni possono essere visualizzate in formato griglia (linee e colonne) anche per i "**Preferiti**" è possibile l'organizzazione delle icone in griglia, premendo il tasto "**Menù**", e cliccando poi su "**Per matrice**".

# Telefono

L'applicazione **"Telefono"** dello SmartVision è un'applicazione molto facile da usare con moltissime opzioni.

## Come effettuare una chiamata?

1. Cliccare sull'icona "**Telefono**" Contractione dalla schermata Home, l'applicazione appare nella schermata principale.

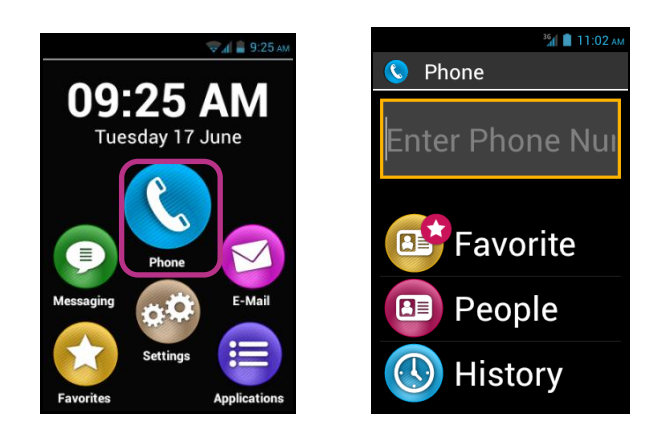

- 2. Ora potete sia digitare il numero sulla tastierina, sia richiamare il numero dall'applicazione "Contatti", oppure un contatto dai "Preferiti", o ancora dall'applicazione "Cronologia".
- 3. Quando avete immesso il numero oppure il nome del contatto, premete "**OK**" sulla tastierina per inviare la chiamata.

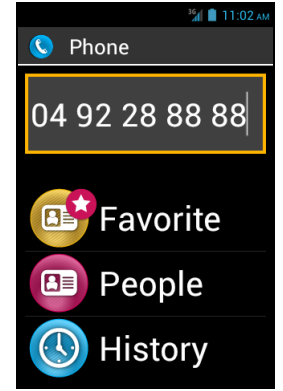

4. Lo schermo mostra che la chiamata è in corso. Premete il tasto "Fine" alla fine della chiamata, o il tasto "C" per attaccare. Sullo schermo apparirà "Fine".

Nota Bene: utilizzare una pressione prolungata sulla tastiera "0" a fare "+" per chiamate internazionali

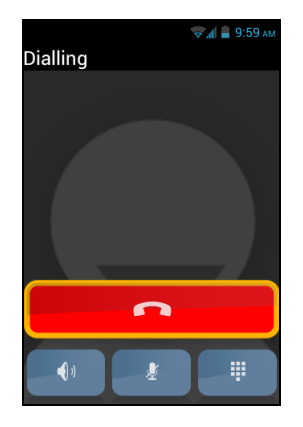

Durante una chiamata, sullo schermo in basso, saranno visibili tre icone, che mostreranno altre 3 opzioni:

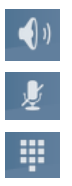

Accende l'altoparlante (modalità vivavoce).

Disattiva il microfono.

Mostra la tastierina virtuale per digitare cifre quando si utilizza un servizio di risposta automatica, per esempio

Le opzioni sopra descritte sono disponibili attraverso il bottone "Menù" 🚍.

<u>Nota Bene:</u> Quando la modalità accesso è attiva, potete accedere alla modalità vivavoce e accendere l'altoparlante premendo e tenendo premuto il tasto di controllo vocale situato sul lato destro del vostro smartphone, Per ripristinare la modalità audio, premete e tenete premuto nuovamente il tasto di controllo vocale.

## **Gestione chiamate**

L'applicazione "Telefono" consente di gestire i vostri numeri telefonici con priorità.

Quando premete il tasto "Menù" 🗖 dall'applicazione "Telefono" appare un menù:

L'opzione **"Chiamata rapida** " vi consente di impostare i vostri numeri preferiti direttamente dalla tastierina.

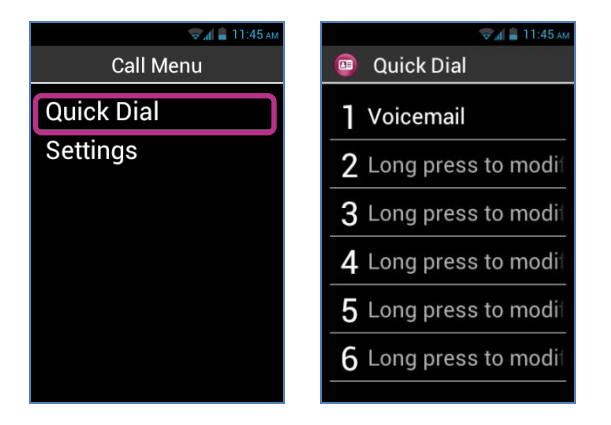
Per esempio, se volete salvare un numero telefonico che usate molto spesso, potete assegnargli il tasto numero "2" della tastierina per effettuare una chiamata rapida. Per prima cosa, cliccate su "Chiamata rapida", poi cliccate sul tasto "2" poi premete e tenete premuto il tasto "OK" ed immettete i dettagli richiesti, quindi premete nuovamente "OK" per confermare. La prossima volta che chiamate quel numero, semplicemente premete e tenete premuto il tasto "2" etaec della tastierina meccanica dalla schermata home. SmartVision digiterà automaticamente il numero ed invierà la chiamata.

<u>Nota Bene:</u> Il tasto "1" della tastiera è dedicato all'accesso diretto alla segreteria telefonica dello SmartVision, questo può essere preimpostato dal fornitore del vostro servizio telefonico a seconda del vostro contratto e della SIM Card.

L'opzione **"Impostazioni**" consente di configurare specifiche opzioni dell'applicazione **"Telefono**" per assecondare le vostre preferenze:

- "Suoneria": attivare/disattivare la suoneria/vibrazione.
- "Messaggio vocale": sceglie un servizio ed imposta il numero della segreteria telefonica del fornitore.
- "Deviazione di chiamata": devia verso un altro numero le chiamate in arrivo.
- "Blocco chiamate": impedisce le chiamate in entrata ed in uscita sul vostro SmartVision, mentre, ad esempio, siete all'estero.
- "Notifica di chiamata perse ": attivare/disattivare avvisi di chiamata in arrivo.
- "Elenco chiamate fisse (FDN)": limita le chiamate a numeri fissi salvati sulla vostra SIM Card.
- "risposte rapide": Invio di risposta rapida attraverso l'uso di un modello SMS.
- "ID chiamante": mostra o nasconde il proprio numero di telefono.
- "Avviso di chiamata ": attiva l'opzione di chiamata in attesa.
- "Cell Broadcast": riceve messaggi dalla rete.
- "Promemoria Minuto ": attiva un beep sonoro ogni minuto durante una chiamata.
- "Modalitù TTY": attiva o disattiva la modalità di trasferimento dati.

## Come si risponde ad una chiamata?

Quando si riceve una chiamata la suoneria suona. Il telefonino mostra due tasti: "Accetta" e "Rifiuta", anche se lo schermo è spento.

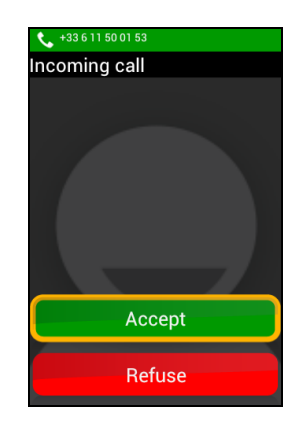

Il numero del chiamante appare in alto sullo schermo. Se il chiamante è un contatto già registrato nell'elenco **"Contatti**", apparirà il nome del chiamante invece che il numero di telefono.

Premete il tasto "**OK**" della tastierina oppure il tasto "**Accetta**" sullo schermo se volete rispondere. Altrimenti premete il tasto "**C**" della tastierina oppure selezionate il tasto "**Rifiuta**" sullo schermo.

Nota Bene: potete anche pick-up una chiamata premendo un tasto da 0 a 9 o Hash (#) o Stella (\*) se "Pick up chiamata premendo qualsiasi tasto numerico" sia spuntata dai parametri di accessibilità.

Se perdete una chiamata, questa sarà elencata nel "Cronologia", con affianco una freccia . Potrete richiamare quel numero, semplicemente selezionandolo dal "Cronologia".

La chiamata persa è mostrata sullo schermata home con sopra un bollino rosso.

L'icona "**Telefono**", e un messaggio di avviso si trovano nel pannello delle notifiche. Se da questo pannello cliccate sulla chiamata persa, verrete immediatamente indirizzati sul menù del "**Cronologia**".

<u>Nota Bene:</u> La chiamata persa può anche essere indicata dal simbolo di segreteria telefonica sulla barra di stato. Nel prossimo paragrafo viene descritto il funzionamento della segreteria telefonica.

#### Voicemail

SmartVision è fornito di una segreteria telefonica, che funziona come un normale apparecchio di segreteria. La configurazione e le funzioni del servizio dipendono dal servizio del fornitore.

Per impostare la segreteria telefonica, cliccate su "**Telefono**". Premete il tasto "**Menù**", e cliccate su "**Impostazioni**", e poi su "**Segreteria telefonica**". Immettete il numero per la segreteria fornitovi dal servizio telefonico del vostro fornitore e poi confermate.

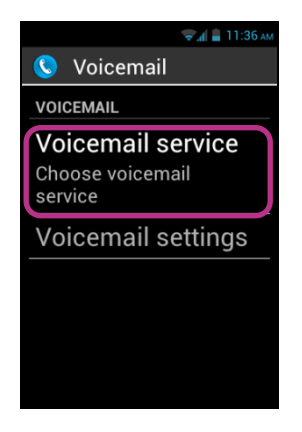

Quando il chiamante lascia un messaggio, questo vi verrà mostrato sulla barra di stato con affianco il simbolo della segreteria . Per ascoltare il vostro messaggio, semplicemente chiamate il servizio premendo a lungo il tasto "1" della tastierina meccanica.

## Cronologia

Il menù "Cronologia" archivia le ultime chiamate fatte o ricevute da voi. Sono elencate in ordine di arrivo dalla più recente alla meno recente.

Questa funzione presenta due vantaggi: vi informa di tutte le chiamate perse, e vi consente l'accesso diretto ai numeri telefonici ed ai contatti.

|             | 👻 🖌 🔒 11:40 ам |
|-------------|----------------|
| 🔇 History   |                |
| TODAY       |                |
| Kapsys      | <b>4</b>       |
|             | 11:02 AM       |
| Paul Thoma  | as 🔶           |
|             | 10:46 AM       |
| 04 92 28 88 | 78 🕩           |
|             | 9:58 AM        |
| John Smith  | •              |
|             | 9:57 AM        |

SmartVision usa i seguenti simboli per indicarvi ogni chiamata:

- Freccia Blu per indicare una chiamata in entrata, accettata o rifiutata.
- **I** Freccia Verde indica una chiamata in uscita.
- Freccia Rossa indica una chiamata persa.

## Chiamare un numero o un contatto da Cronologia

Per chiamare un numero oppure un contatto da Cronologia, è sufficiente cliccare sul numero/contatto da questa schermata e la chiamata sarà inviata automaticamente.

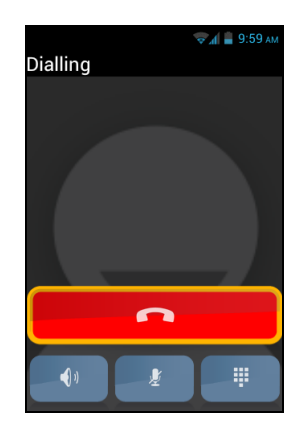

Alla fine della chiamata premere il tasto "**C**" della tastierina oppure il tasto con l'icona di "**fine chiamata** per chiudere la telefonata.

Potete anche richiamare il numero/contato di una chiamata persa dal pannello delle notifiche come descritto di seguito:

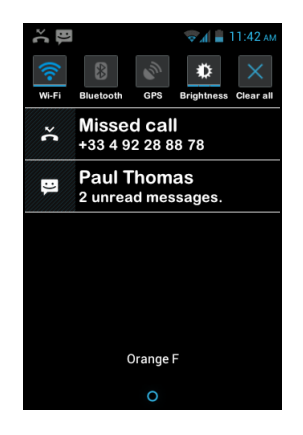

- Aprite il pannello delle notifiche.
- Selezionate la chiamata persa, e sarete immediatamente reindirizzati al menù del "Cronologia" del vostro smartphone.

<u>Nota Bene</u>: Per rimuovere un elemento dalla cronologia, selezionarlo e premere e tenere premuto il tasto "**OK** ", quindi selezionare dal menu contestuale la voce "rimuovi dal registro delle chiamate". È inoltre possibile rimuovere tutta la storia chiamata dal "Menu" nella pagina "Cronologia".

#### Messaggi

L'applicazione "Messaggi" vi consente di inviare e ricevere messaggi brevi SMS e MMS (messaggi testuali con contenuti multimediali come immagini, video ecc.). Come si invia messaggio?

- 1. Dalla schermata Home, cliccate sull'icona "Messaggi" **9**.
- 2. Cliccate su "Nuovo Messaggio" sullo schermo in alto.

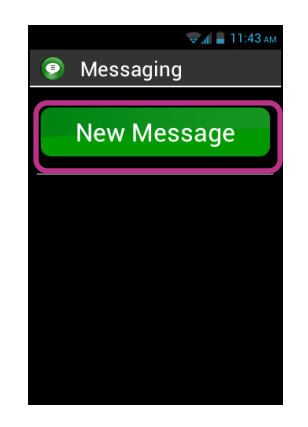

 Digitate il numero di telefono dell'utente che si desidera chiamare nel campo di immissione, sia utilizzando la tastierina oppure selezionando il numero dall'elenco a un destinatario "Contatti", o ancora scegliendo il contatto dal menù "Preferiti" menu.

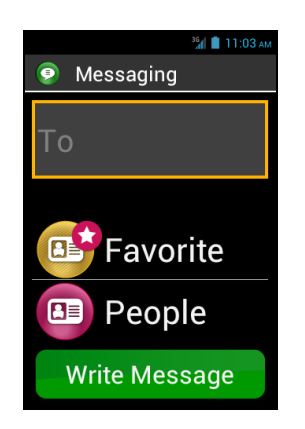

4. Una volta selezionato il destinatario, cliccate su "Scrivi Messaggio" e si aprirà la finestra di immissione testo.

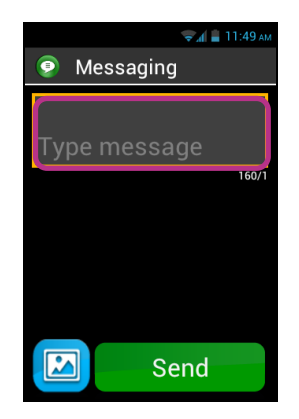

5. Scrivete il messaggio usando la tastierina meccanica, queela virtuale oppure la funzione di dettatura premendo il tasto del controllo vocale.

| <b>₹</b> ⊿( <b>≜</b> 1   | 1:50 ам |
|--------------------------|---------|
| 🧿 Messaging              |         |
| Hi Paul, how are<br>you? |         |
|                          | 139/1   |
|                          |         |
|                          |         |
|                          |         |
| Send Send                |         |

6. Una volta terminato il messaggio, cliccate sul tasto "Invia", e il messaggio verrà inviato al contatto selezionato.

<u>NB:</u> Se desiderate allegare un immagine oppure un video al vostro messaggio, cliccate sul simbolo allegato sullo schermo in basso a sinistra, oppure premete il tasto "Menu". Attraverso il menu sarà anche in grado di aggiungere o rimuovere un destinatario.

# Opzioni menù Messaggi

Cliccate sull'icona "Messaggi" dalla schermata Home. Premete il tasto "Menù" per accedere alle varie opzioni dell'applicazione "Messaggi".

| 😴 📶 🚆 11:52 ам     |
|--------------------|
| Menu Message       |
| Delete all threads |
| Search             |
| Settings           |
|                    |
|                    |
|                    |
|                    |
|                    |

Le opzioni dell'applicazione "Messaggi" descritte di seguito vi permettono di gestire le vostre preferenze.

- "Cancella tutte le conversazioni" cancella tutte le conversazioni archiviate sul vostro smartphone.
- "Cerca" consente la ricerca di un messaggio sul vostro smartphone.
- "Impostazioni":
  - "Impostazioni di archiviazione": trasferisce i vostri SMS dalla e sulla vostra SIM Card e imposta la capacità del vostro archivio con un numero massimo di SMS / MMS.
  - "Impostazioni notifiche": imposta un avviso (suono o vibrazione) per i messaggi in arrivo.
  - "Impostazioni SMS ": configura le opzioni dei messaggi SMS.
  - "Impostazioni MMS": configura le opzioni dei messaggi Multimedia MMS.

# Leggere un SMS/MMS

Avete ricevuto un messaggio, e vi è stato notificato con un bollino rosso posto sullo'icona "Messaggi" sulla schermata home. Inoltre, l'avviso è visibile anche sul pannello notifiche.

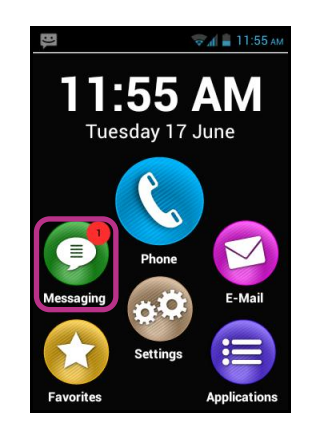

Per leggere i messaggi ricevuti dalla schermata home, cliccate sull'icona "Messaggi" icon oppure su "Nuovo messaggio" dal panello delle notifiche.

SmartVision – Guida Utente (Rev. 2.6) Version 1812

I Messaggi inviati o ricevuti sono elencati nell'archivio "conversazioni trascorse". Le conversazioni trascorse contenenti un nuovo messaggio vengono posizionate all'inizio dell'elenco e sono marcate da un triangolo blu

Per visionare il contenuto del messaggio cliccate sulla conversazione segnalata.

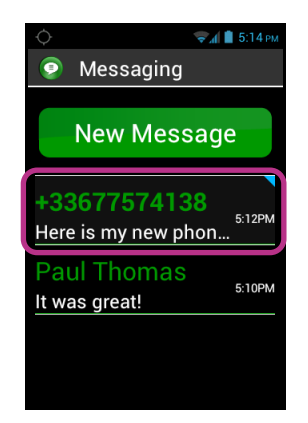

Messaggi inviati e ricevuti sono elencati in ordine cronologico dal più recente, in basso nella lista, al più vecchio, in alto nella lista, e sono colorati in maniera differente:

- Messaggi Verde sono i messaggi inviati da voi.
- Messaggi Blu sono i messaggi ricevuti da voi.
- Messaggi Rossi sono i messaggi non inviati oppure i messaggi in corso di invio.

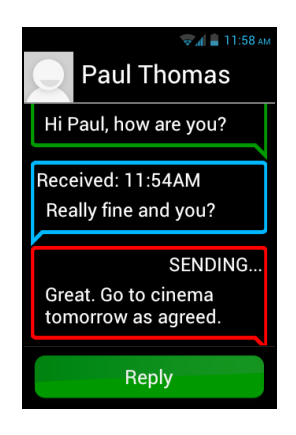

#### Cancellare un SMS/MMS

Per cancellare una conversazione trascorsa oppure un messaggio, selezionate la voce da cancellare, premete il tasto "**OK**" della tastierina e verrà mostrato un menù contestuale, cliccate su "**Cancella**" per rimuovere la voce selezionata.

Potete anche accedere alle opzioni relative alle conservazioni trascorse e i messaggi premendo il tasto "Menù" = della tastierina.

# E-Mail

L'applicazione **"E-Mail"** vi consente di inviare e ricevere emails dal vostro account. Ovviamente l'applicazione sarà attiva solo se possedete un account email.

#### Impostazione account Email

Quando aprite l'applicazione "E-Mail" per la prima volta, dovete impostare il vostro account email. Dovrete avere a portata di mano il vostro indirizzo email e la password.

Dalla schermata home cliccate sull'icona "E-Mail" icon. Si aprirà una finestra di impostazione dell'accountt.

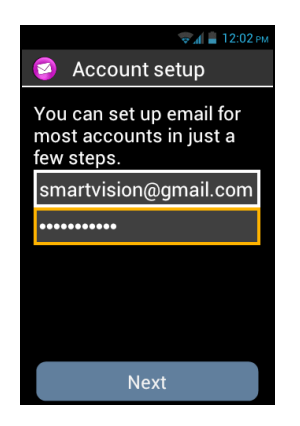

- 1. Inserite il vostro indirizzo Email.
- 2. Inserite la vostra password.
- 3. Cliccate su on "Avanti".
- 4. Quindi seguite le istruzioni sullo schermo per impostare il vostro account email (verifica dei server di posta in entrata e in uscita).

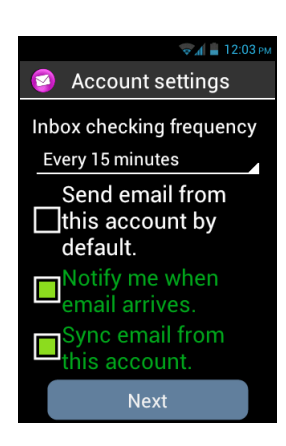

- 5. SmartVision inizia la verifica della procedura. Ora dovete configurare le seguenti opzioni per il vostro account Email: Email Fetch frequency, Notification, Automatic download, etc...,
- 6. Click on "Avanti" per terminare la procedura. La sincronizzazione del vostro account è iniziata ed appare la vostra casella postale.

<u>Nota Bene:</u> Alcuni account email possono necessitare di una configurazione specifica, rivolgetevi al nostro sito <u>www.kapsys.com</u>, alla sezione "**Support**", per ulteriori dettagli.

## Inviare un email

- 1. Dalla schermata home, cliccate sull'applicazione "E-Mail" 🕑 e si apre la casella postale.
- 2. Cliccate "Scrivi".

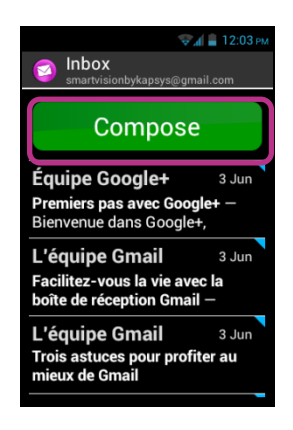

3. Inserite l'indirizzo email del destinantario e l'oggetto della email nel campi di immissione predisposti, quindi il testo integrale nel campo destinato alla composizione.

Per ulteriori opzioni – inserire un allegato, aggiungere altri contenuti ecc. – seguite le istruzioni seguenti.

| 😴 📶 🛔 12:04 рм   |
|------------------|
| 🔇 Compose        |
| smartvisionbykap |
| То               |
| Subject          |
| Compose email    |
| Send             |

4. Cliccate su "Invia" quando avete completato il messaggio e la vostra email sarò stata.

Sono disponibili ulteriori opzioni:

- Per aggiungere un allegato alla email (foto, musica, file...): cliccate sull'icona "allega" in basso a sinistra sullo schermo, o premete il bottone del "Menù" e cliccate su "Allega file" dalla lista delle opzioni.
- Per aggiungere un contenitore, premete il tasto "Menù<sup>III</sup>, e cliccate su "Aggiungi Cc/Bcc".

- Per salvare uun messaggio allo scopo di inviarlo più tardi, premete il tasto "Menù"
   e cliccate su "Salva bozza ".
- Per cancellare un messaggio senza salvarlo, premete il tasto "Menu" e cliccate su "Elimina".È anche possibile eliminare una email facendo una lunga pressione sulla e-mail dalla posta in arrivo.

## Ricevere e leggere una email

Quando ricevete una email, la schermata home mostra l'icona della E-mail segnata con un bollino rosso.

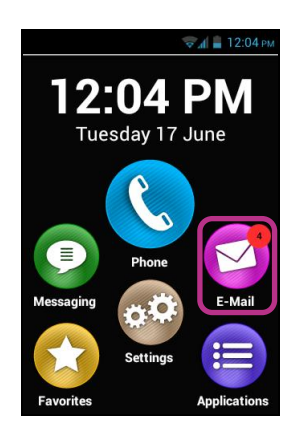

Anche sulla barra di stato delle notifiche viene segnalata una nuova email (l'opzione "**Notifica Email** " viene abilitata quando si imposta l'account email).

Per accedere alla casella postale e leggere la posta in arrivo, cliccate sull'applicazione **"E-Mail"** aplicazione dalla schermata Home, o sulla nuova notifica e-mail **"Scrivi**" dal pannello notifiche.

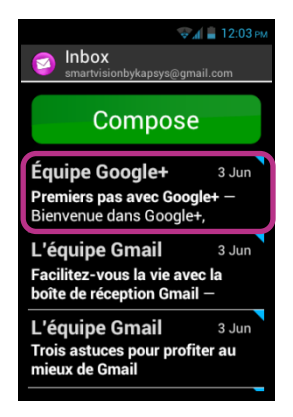

Cliccate su nuova email. Le email che non sono state lette sono elencata all'inizio della lista segnate con .

Per leggere la contengono di una e-mail è possibile utilizzare anche l'opzione "modalità testo" a "menu" , questa opzione consente una migliore e più facile la vocalizzazione.

Una volta che l'e-mail di lettura, è possibile premere di nuovo "menu" e "risposta" o "avanti" l'e-mail. È anche possibile "muoversi" in un'altra cartella o "delete" esso.

# Eliminare una e-mail

È possibile eliminare una mail unitariamente o per gruppo.

Per eliminare una e-mail unitariamente, è sufficiente aprire l'e-mail che si desidera eliminare e selezionare "Elimina" dal "Menu".

E 'anche possibile cancellare una e-mail senza consultarlo. In questo caso, selezionare dall'elenco dei messaggi di posta elettronica, l'e-mail che si desidera eliminare e fare una lunga pressione sul tasto "**OK**". Quindi selezionare "**Cancella**".

Per eliminare un gruppo di e-mail, premere il tasto "Menu" dalla lista di e-mail e selezionare "Avvia selezione multipla".

Quando "Selezione multipla" è abilitato, viene nuovamente visualizzato l'elenco dei messaggi di posta elettronica e una breve pressione sul pulsante "OK" controlli il messaggio selezionato. Per controllare tutti i messaggi di posta elettronica, premere il tasto "Menu" e poi "Seleziona tutto". Per eliminare i messaggi di posta elettronica che sono stati controllati, premere nuovamente "Menu", quindi "tutte selezionate Elimina".

<u>Nota Bene</u>: selezione multipla viene automaticamente disattivata dopo una cancellazione.

#### Gestione account email

Potete aggiungere, modificare o rimuovere account Email sul vostro SmartVision.

- Se desiderate modificare la configurazione di un account, premete il tasto "Menù", cliccate su "Impostazioni", e selezionate l'account da modificare.
- Se volete rimuovere un account premete il tasto "Menù", cliccate su "Impostazioni", selezionate l'account da rimuovere, quindi cliccate su "Rimuovi account" alla fine dell'elenco.
- Se desiderate aggiungere un nuovo account, premete il tasto "Menù", cliccate su "Impostazioni", poi su "Menù", e alla fine su "Aggiungi account".
- Se desiderate cambiare un account, premete il tasto "Menù", cliccate su "Impostazioni", e selezionate l'account che desiderate usare dall'elenco.

Nota Bene: Potete anche gestire i vostri account email dalla schermata home, cliccando

Sull'icona "Impostazioni" 29, quindi su "Sincronizzazione e Account ".

# Impostazioni

I parametri e le impostazioni per il vostro SmartVision si trovano sotto l'applicazione "Impostazioni"<sup>(1)</sup>. A questa applicazione si può accedere direttamente dalla schermata Home, allo scopo di abilitare o disabilitare specifiche funzioni o modificare le impostazioni in atto.

SmartVision si presenta con un certo numero di parametri di default già impostati, come l'orario, la lingua, il formato dello schermo ecc. Impostare un parametro

Per impostare un parametro:

1. Cliccate su "Impostazioni" dalla schermata Home per aprire l'elenco delle impostazioni.

| <b>н</b> 🗐 12:06 рм |
|---------------------|
| 😳 Settings          |
| SIM management      |
| Wi-Fi               |
| Bluetooth           |
| Data usage          |
| More                |
| Audio profiles      |
| Display             |

- 2. Scorrete la lista e selezionate la categoria del parametro che intendete impostare.
- 3. Quando avete impostato tutti i parametri premete il bottone della " Schermata Home Der salvare i cambiamenti.

I parametri di impostazione dello SmartVision sono organizzati per categorie come:

- "Gestione SIM ": gestisce i parametri della SIM Card.
- "Wi-Fi": abilita e gestisce la connessione Wi-Fi.
- "Bluetooth abilita e gestisce la connessione con gli accessori e le periferiche Bluetooth.
- "Uso Dati": attiva e monitorizza l'uso dei dati.
- "Altro...": configurazione e connessione alla rete to wireless ( Rete Mobile, NFC<sup>(1)</sup>, dati di reti ...).
- "Profili Audio ": configura le impostazioni del suono sul vostro telefonino (suoneria, avviso messaggio, volume del suono ...).
- "Visualizza": configura i parametri di impostazione dello schermo (dimensione font, luminosità, sfondi, ecc.).
- "Memoria": gestisce l'uso dell'archivio dall'applicazione.

- "Batteria": uso della batteria di monitor.
- "Applicazioni": gestisce le applicazioni installate sul telefonino.
- "Accounts & sinc": gestisce i vostri account email e la sincronizzazione.
- "Servizi posizione": attiva e gestisce i servizi di localizzazione (GPS and network).
- "Protezione": gestisce le impostazioni di sicurezza (PIN, blocco dello schermo, password, ...).
- "Lingua & input": configura la lingua dello schermo e della tastierina.
- "Backup & ripristino": rimuove i dati personali e ripristina le impostazioni di default.
- "Data & Ora": imposta la data e l'ora sul telefonino (fuso orario, formato dell'ora ...)
- "Programma accensione on off": programma automaticamente l'accensione del telefonino.
- "Accesso facilitato": configura l'accessibility alla modalità impostazioni.
- "Opzioni Sviluppatori": impostazioni riservata per utenti avanzati.
- "Info sul Telefono": controlla la condizione/stato del vostro smartphone ed installa aggiornamenti.

<sup>(1)</sup>: Non disponibile su SmartVision Lite.

Qui di seguito sono illustrati alcuni esempi di configuratione. Impostazioni di Accesso

SmartVision prevede delle opzioni che vi consentono di personalizzare il vostro Smartphone per adattarlo alle vostre esigenze.

Andate sull'icona "Impostazioni" 2 e cliccate su "Accesso facilitato".

| Accessibility     SERVICES   Kapsys Accessibili   On   SYSTEM   Large text   Power button er   Auto-rotate scr(   Speak passwor( | <b>12</b> :       | 06 рм |
|----------------------------------------------------------------------------------------------------|-------------------|-------|
| SERVICES<br>Kapsys Accessibili<br>On<br>SYSTEM<br>Large text                                                                     | 😳 Accessibility   |       |
| Kapsys Accessibili<br>On<br>SYSTEM<br>Large text                                                                                 | SERVICES          |       |
| SYSTEM       Large text       Power button er       Auto-rotate scr(       Speak passwor(                                        | Kapsys Accessibil | it    |
| Large textPower button erAuto-rotate scr(Speak passwor(                                                                          | SYSTEM            |       |
| Power button er       Auto-rotate scr(       Speak passwor(                                                                      | Large text        |       |
| Auto-rotate scr                                                                                                    | Power button er   |       |
| Speak passwor 🔲                                                                                                    | Auto-rotate scr∈  |       |
|                                                                                                    | Speak passwor     |       |

"Accessibilà Kapsys" è la possibilità di accesso sviluppata da KAPSYS.

Per accedere alle varie opzioni selezionate "Accesso", quindi premete il tasto "Menù", e cliccate su "Impostazioni".

I parametri di impostazione sono i seguenti:

- "Lettore Schermo ": abilita o disabilita la funzione guida vocale.
- "Eco durante l'inserimento": definisce se la funzione di guida vocale deve riferirsi all'immissione di un solo carattere, di una parola oppure di un'intera frase.
- "Notifiche": abilita la guida vocale per le notifiche e gli avvisi ricevuti sul pannello notifiche, (per esempio: ricezione di un SMS).
- "Velocità TTS": stabilisce la velocità di lettura.
- "Voce TTS": sceglie il genere della voce, maschile o femminile.
- "Riconoscimento Vocale": abilita o disabilita la modalità di riconoscimento vocale attraverso il tasto di controllo vocale situato sul lato destro del telefonino.
- "Avviso identificativo chiamante": annuncia il nome oppure il numero di telefono associato alla chiamata in arrivo.
- "Avviso di segreteria": avvisa l'ingresso di un messaggio nella email vocale.
- "Interruzione in caso di scuotimento": spegne la modalità guida vocale agitando il telefonino.
- "Interruzione in prossimità": Spegne la modalità guida vocale quando si avvicina lo smartphone all'orecchio.
- "Parla quando bloccato ": abilita la guida vocale anche quando lo schermo è spento.

Le altre tipiche opzioni di accesso sono:

- "Testo grande": aumenta la dimensione dei font. Questa impostazione è disponibile nella sezione relativa allo schermo.
- "Pulsante di fine chiamata": termina le chiamate in corso premendo il tasto off.
- "Auto-rotazione dello schermo ": scambia all'istante il formato dello schermo da orizzontale a verticale. Vi raccomandiamo di lasciare questa opzione disattivata.
- "Password comunicazione": abilita l'immissione vocale delle passwords. Per ragioni di riservatezza, usate le cuffiette per dettare la vostra password.
- "Esplora con tocco": attiva la lettura dello schermo per utenti ipovedenti.
- "Ritardo pressione continuata": regola la velocità del tocco multiplo sul touchscreen.
- "Installa script web": autorizza l'installazione di scripts sul web per migliorare il vostro accesso.
- "Supporto all'ascolto (HAC)": aumenta il livello del suono per utenti ipoudenti.
- "Tasto di disattivazione Android": disabilita i tasti Android come "Menù", "Home" and "Indietro". In alcuni casi dovrete applicare i comandi usando il touchscreen. Questa impostazione è disponibile solo quando "Esplora al tocco" è abilitato.

- "Colore dello sfondo": vi consente di selezionare il colore dello sfondo nei menù ed elenchi. Questa operazione non è istantanea, in quanto richiede un aggiornamento completo del sistema.
- «Gioca un segnale acustico dopo la convalida di un personaggio» consente di riprodurre un segnale acustico dopo la convalida di un carattere in un campo di immissione.
- **«Fare una vibrazione dopo la convalida di un personaggio»** permette di effettuare una vibrazione dopo la convalida di un carattere in un campo di immissione.
- «Validazione timeout» consente di impostare il timeout della convalida di un carattere (1,2,3,4 o 5 secondi)

Nota Bene: La funzione Enable or disable " Esplora con tocco" può essere direttamente attivato o disattivato tenendo premuto di accensione e "On Off" U button.

# **Connessione to Wi-Fi**

- 1. Dalla schermata home, cliccate sull'icona "Impostazioni" 60, e poi su "Wi-Fi".
  - Settings Wi-Fi Bluetooth Data usage More... Audio profiles Display Storage
  - 2. Premete il tasto ON OFF **I** in alto a destra per abilitare la connessione Wi-Fi, e per aprire la lista dei network Wi-Fi disponibili.
    - Wi-Fi Kapsys-Corpor: Secured with WPA2 M2I Secured with WPA/ WPA2 M2I\_GUEST Secured with WPA/ WPA2 NVRAM WARNII
  - 3. Scegliete il network al quale desiderate collegarvi.

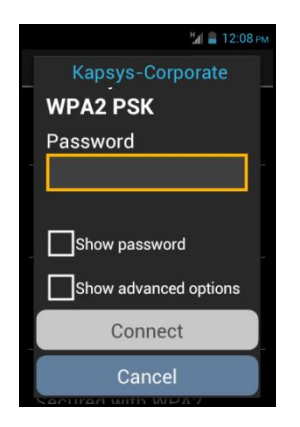

- 4. Se desiderate connettervi ad un network sicuro, inserite la password.
- 5. Cliccate su "**Connetti**", subito apparirà, sulla barra di stato, l'icona che vi indica che siete connessi ad una rete Wi-Fi

<u>Nota Bene:</u> La password ed i tasti di sicurezza (WEP / WPA2) sono fornite dal servizio telefonico del vostro fornitore. Fate riferimento a questi dettagli per impostare la vostra connessione e mantenete in memora la password.

#### Impostare la suoneria

- 1. Dalla schermata home, cliccate sull'icona "Impostazioni"<sup>(1)</sup>, e poi su " Profili Audio ".
- 2. Selezionate "Generale".

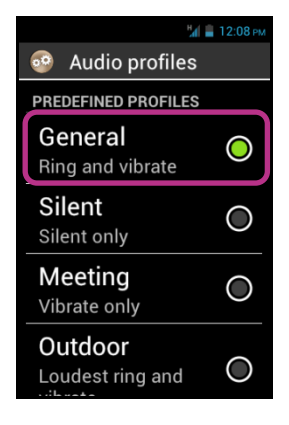

3. Seleziona la "Suoneria della chiamata vocale ".

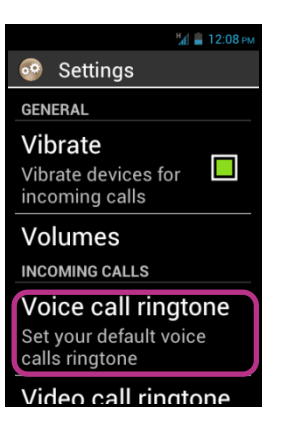

4. Selezionate per ascoltare le suonerie.

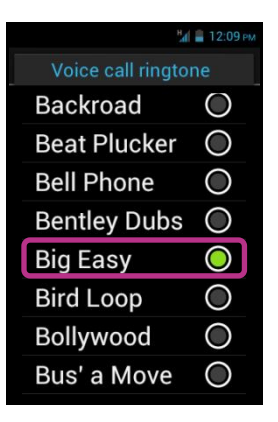

5. Una volta effettuata la scelta, premete il tasto "Menù" , quindi cliccate su "Applica" per salvare la vostra scelta.

<u>Nota Bene</u>: per impostare il volume sul vostro SmartVision, usate i tasti volume +/sul lato sinistro del vostro telefonino. Il controllo del volume sarà applicato alla sorgente di suono correntemente in uso.

## Modalità Aereo

La modalità Aereo disabilita tutte le sorgenti di frequenze radio sul sul telefonino (Wi-Fi, Bluetooth, cellular network, etc.).

Per attivare "Modalità Aereo", premere e tenere premuto il tasto "On Off" (U).

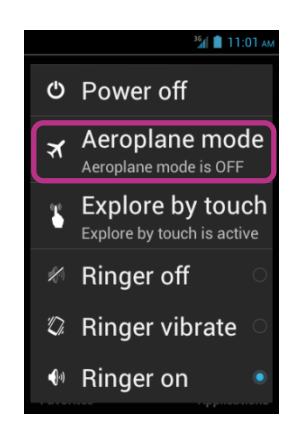

Verranno mostrate sullo schermo una serie di opzioni.

Selezionate "Modalità Aereo". Verrete avvertiti dell'attivazione dall'icona 🛪 sulla barra di stato.

<u>N.B:</u> "Modalità Aereo" può essere attiviata anche dall'applicazione "Impostazioni", selezionando l'opzione "Altro...", quindi selezionate "Modalità Aereo".

# **Aggiornamento SmartVision**

Gli aggiornamenti per il vostro smartphone saranno notificati sulla schermata home con il bollino rosso sull'icona delle "Impostazioni" .

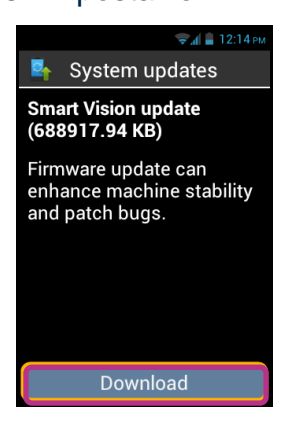

Selezionate "Download", e seguite le istruzioni.

Scarica si avvierà automaticamente e durerà per circa 30 a 40 minuti, a seconda della larghezza di banda della rete. Successivamente, il dispositivo si riavvierà automaticamente fino a visualizzare "schermata Home" e ha annunciato.

Note:

- È necessario disporre di una connessione dati, Wi-Fi o 3G abilitato per scaricare l'aggiornamento del software. A causa di importanti dimensioni di questo aggiornamento (circa 1 GB), si consiglia di utilizzare la connessione Wi-Fi per il download.

- Non utilizzare SmartVision quando il download è in corso.

- Se il dispositivo entra in modalità di dormire durante il processo di download, basta fare una breve pressione sul tasto ON / OFF per riattivare il dispositivo, poi, quando il download è completato, il processo di aggiornamento si avvierà automaticamente.

<u>Nota Bene:</u> SmartVision controlla gli aggiornamenti regolarmente, sarete immediatamente innformati ogni qualvolta sia disponibile un nuovo aggiornamento. In ogni caso potrete controllare manualmente gli aggiornamenti selezionando l'opzione "Info telefono", e " Aggiornamenti Sistema" dall'applicazione "Impostazioni".

# Contatti

L'applicazione "Contatti" L'applicazione come una normale rubrica telefonica, nella quale sono si trovano tutti i vostri contatti. Questa applicazione si trova, per default, nella lista dei "Preferiti" permettendovi l'accesso diretto alla lista "Persone".

Desiderate aggiungere un nuovo contatto.

1. Dalla schermata home cliccate sull'icona dei **"Preferiti"**, quindi poi su **"Persone"**.

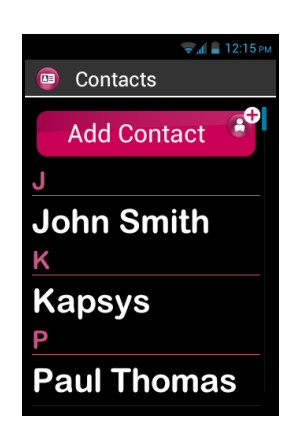

2. Selezionate "Aggiungi Contatto", appariranno i campi di inserimento per un "Nuovo Contatto".

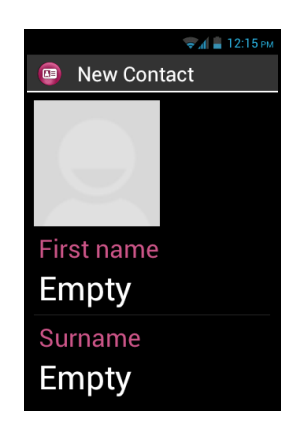

- 3. Compilate i campi con i dettagli per il nuovo contatto (Foto, Cognome, Nome, Telefono, Email, Indirizzo).

Il contatto è ora salvato e ordinato alfabeticamente fra gli altri contatti.

Se volete assegnare una foto a questo contatto, cliccate sull'area grigia in alto. SmartVision allora vi suggerisce se volete scattare una foto oppure sceglierne una dalla Galleria

<u>Nota Bene:</u> Possono essere aggiunti altri campi semplicemente premendo il bottone "Menù" (Image: sector de la contacto), e cliccando su "Aggiungi campo". Revisione di un contatto

1. Scorrete la lista fino al contatto che desiderate modificare, selezionatelo.

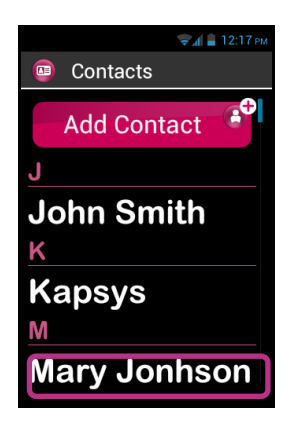

2. I dettagli del contatto vengono mostrati.

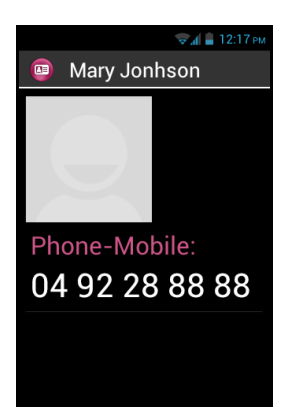

3. Premete il bottone "Menù" 🚍 e cliccate su "Modifica".

| <b>2 4 1 1 2 1 2 m</b> |
|------------------------|
| Contact Menu           |
| Edit                   |
| Share                  |
| Delete                 |
| Set ringtone           |
| Send text message      |
|                        |
|                        |
|                        |

4. Il nominativo del contatto viene mostrato in modalità di modifica per permettervi di modificare, aggiungere o cancellare qualsiasi campo.

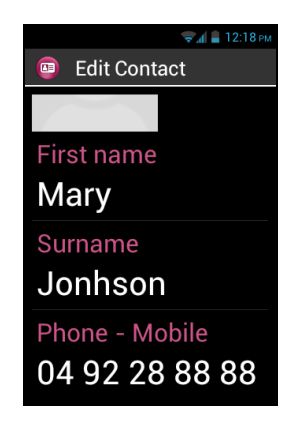

5. Salvate i vostri cambiamenti cliccando sul bottone "OK" alla fine della lista, oppure premere il bottone "Menu", e poi cliccate su "Salva".

Not Bene: Se desiderate assegnare una suoneria particolare ad un contatto, aprite il nominativo del contatto, e accedete al menù contestuale, premendo il bottone "Menu" , poi cliccate su "Seleziona suoneria ".

# Contatto Preferito

Il contatto "**Preferito**" è una funzione molto conveniente del vostro SmartVision. Vi permette di scegliere tra i contatti della vostra rubrica che desiderate selezionare facilmente. Il contatto "**Preferito**" funziona come una una mini rubrica alla quale accedere facilmente e velocemente dalle applicazioni "**Telefono**" and "**Messaggi**".

Per creare un contatto "**Preferito**", selezionate un numero telefonico, premete e tenete premuto il tasto "**OK**" per aprire il menù contestuale e cliccate su "**Selezionate come preferito**".

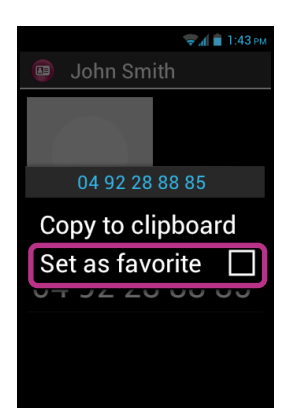

Il numero selezionato apparirà con un asterisco.

| 🤿 🧃 🗎 1:44 рм        |
|----------------------|
| 💿 John Smith         |
|                      |
|                      |
|                      |
|                      |
|                      |
| Phone-Mobile:        |
| <b>★</b> ∩4 92 28 88 |
| 04 52 20 00          |
|                      |
|                      |
|                      |

Nell'esempio seguente, Pierre Durand è ora disponibile nella lista contatti "**Preferito**" nelle applicazioni "**Telefono**" e "**Messaggi**".

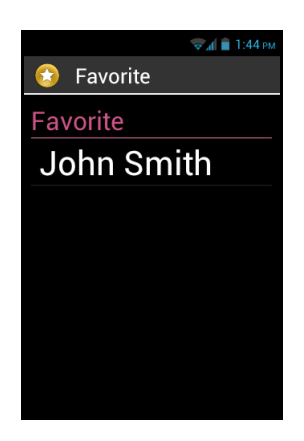

<u>Nota Bene:</u> la lista contatto "**Preferito**" Preferito applicata ai contatti è differente dalle applicazioni "**Preferiti**" Corriginationi preferite.

<u>Attenzione:</u> Alcune SIM cards non supportano l'opzione "**Preferito**", in questo caso i contatti "**Preferiti**" archiviati nella SIM Card non appariranno nella lista. Perciò vi consigliamo di salvare e gestire tutti i vostri contatti usando la memora del telefono.

# Trovare un Contatto

Se desiderate accedere velocemente ad uno dei nominativi salvati sul vostro SmartVision, potete utilizzare l'opzioni di ricerca:

- Dall'applicazione "Persone", cliccate su "Menù"
- Dalla lista delle opzioni, cliccate su "Ricerca" e verrà mostrato un campo di immissione dati sulla barra in alto.
- Inseriti i primi caratteri del nominativo che intendete trovare usando la tastierina meccanica oppure quella virtuale.
- SmartVision mostrerà tutti i contatti che incroceranno il criterio di ricerca.

<u>Nota Bene 1:</u> Potete attivare la modalità di ricerca anche direttamente dalla vostra lista "**Persone**" premendo un tasto qualsiasi sulla tastierina.

Nota Bene 2: Potete attivare la ricerca di un nominativo nella lista dei contatti usando i tasti da 2 a 9 della tastierina. Per esempio, premendo il tasto "6" emo per selezionare un nominativo che inizia con la lettera r "M". Premendo due volte il "6" ed il tasto cancelletto "#" permettono di posizionarsi velocemente alla fine oppure all'inizio della lista.

#### Importazione, Esportazione contatti

Per evitare problemi con formati particolari di contatti archiviati sulla SIM card, i contatti della SIM non vengono mostrati di default sullo SmartVision. Per visionare e modificare i contatti dalla SIM card, è necessario importarli precedentemente nella memora interna dello SmartVision.

1. Per importare contatti dalla SIM card nella memoria interna del telefono, avviate l'applicazione «Persone » [1].

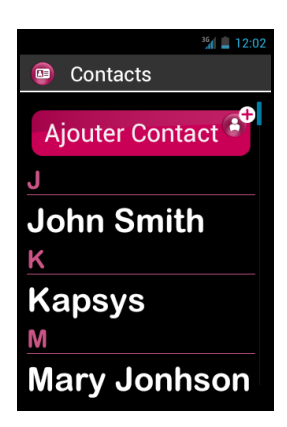

2. Premete il tasto «Menu», quindi poi selezionate «Import/Export».

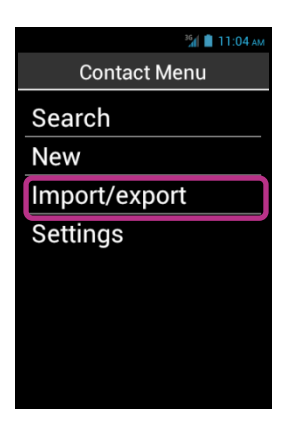

3. Selezionate la copia sorgente, che è la vostra SIM card.

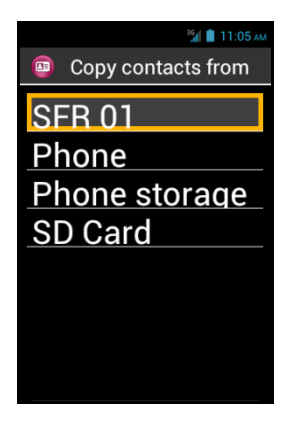

4. Poi selezionate la destinazione della copia. In questo caso, il «Telefono».

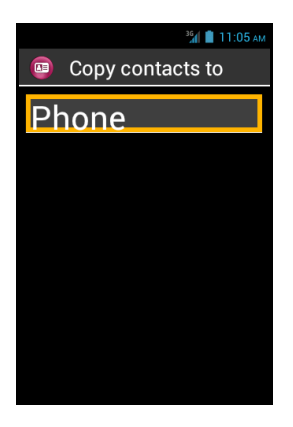

5. A questo punto apparirà la lista di tutti i contatti archiviati sulla SIM card.

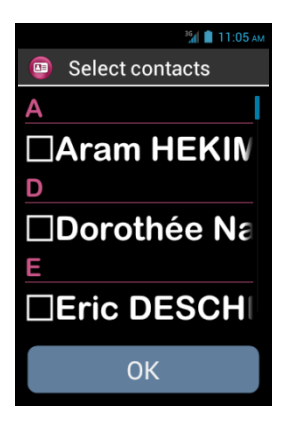

6. Selezionate i contatti che volete salvare nella memoria interna del telefono e completate l'importazione selezionando "OK".

Nota Bene: Potete anche selezionare tutti i contatti dalla SIM card attraverso il tasto "Menu" 🚍 , e poi "Seleziona tutti "

# Eliminare un contatto

Dall'elenco dei contatti, selezionare il contatto che si desidera eliminare. Una volta che il profilo si apre, fare clic e "Menu" = e selezionare "Cancella". Confermare l'eliminazione di questo contatto con "OK". Il contatto verrà rimosso dalla memoria del telefono.

<u>Nota Bene</u>: È anche possibile eliminare tutti i contatti memorizzati nella memoria del telefono premendo il tasto "**Menu**" la dalla lista dei contatti e selezionare "**Elimina** tutti i contatti".

# **Funzione SOS**

SmartVision offre una funzione SOS<sup>699</sup> per la sicurezza che può essere usata per fare chiamate localizzate di emergenza oppure per inviare messaggi urgenti a contatti predefiniti (10 al massimo).

Avvertenza: KAPSYS non può essere ritenuto responsabile per qualsiasi danneggiamento sia diretto che indiretto, nel caso in cui la funzione SOS fallisca a causa di problemi tecnici con il dispositivo oppure per l'indisponibilità della rete telefonica.

## Attivazione della funzione SOS

Questa applicazione è utilizzata per programmare l'invio automatico di allarme, come chiamate o messaggi oppure entrambi, verso uno o più contatti scelti da voi.

L'allarme SOS è possibile attivando il bottone arancione posizionato dietro il telefonino.

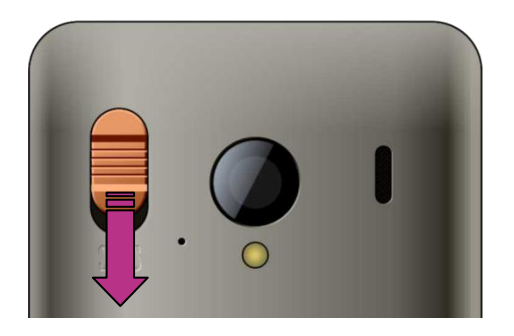

Spingete in basso il bottone come illustrato in figura.

<u>Nota Bene 1</u>: La funzione di SOS è disabilitata di default. Deve essere attivata prima dell'uso. Se non è attivata in modo appropriato, verrete avvertiti da una notifica nella barra di stato.

Nota Bene 2: Viene visualizzata una finestra di avviso quando si attiva il tasto SOS e come il processo di SOS è in corso.

## Impostazione dell'applicazione SOS

Prima di usare la funzione SOS, voi dovete configurare l'applicazione nel modo seguente:

1. Dalla schermata home, cliccate su "Preferiti" 😒, e poi sull'icona "SOS" 🥯.

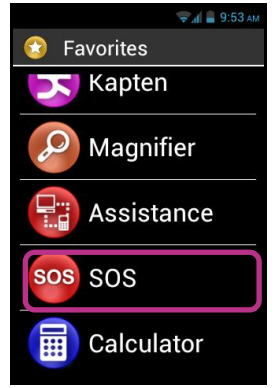

- 2. Leggete l'avvertenza ed "Accetta" per continuare.
- 3. La videata di configurazione della funzione SOS viene mostrata.

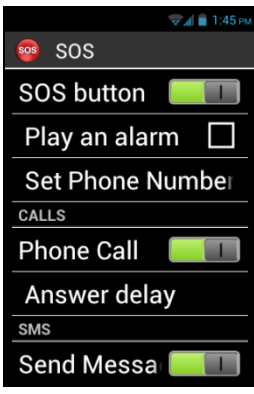

Le opzioni di configurazione dell'applicazione SOS sono:

- "Bottone SOS", abilita o disabilita il bottone arancione SOS dietro il telefonino.
- "Azionare un avviso", attiva l'emissione di un segnale rumoroso di allarme.
- "Impostare numeri di telefono", imposta i numeri di emergenza da chiamare o igli SMS da inviare in caso di emergenza.
- "Chiamata telefonica", attiva le chiamate telefoniche verso i numeri di emergenza. Le chiamate vengono fatte una dopo l'altra, nell'ordine definito nell'opzione "Imposta numeri di telefono " fino a quando uno di questi numeri risponde.
- "Ritardo risposta", modifica il tempo di attesa di risposta per una chiamata, prima di passare al contatto successivo della lista (default 30 secondi).
- "Invio SMS", programma l'invio di SMS ai numeri di emergenza.
- "Invio delle coordinate", se l'informazione è disponibile, riporta il luogo geografico nel messaggio, quando la chiamata è inviata.
- "Messaggio testo", personalizza il contenuto del messaggio da inviare ai numeri di emergenza.

# Kapten<sup>(1)</sup>

<sup>(1)</sup>: Non disponibile su SmartVision Lite.

# Introduzione

L'applicazione Kapten 😌 è per prima cosa un sistema di navigazione progettato per persone con handicap visivo.

Questo trasmette sul sistema di posizionamento satellitare (GPS) per facilitare il vostro tragitto e migliorare la vostra mobilità grazie al contenuto delle sue caratteristiche, come la geo-localizzazione, il navigatore e l'esplorazione di mappa. Inoltre, Kapten vi permette di salvare i punti di interesse preferiti, allo scopo di guidarvici ogni qualvolta lo desideriate. Questi punti di vostro interesse sono K-Tags. Infine, i dati di mappa sono archiviati nella scheda Micro-SD sullo SmartVision, pertanto potete usare questa applicazione anche senza essere connessi alla rete (tipo 3G).

## Declinazione di responsabilità

L'applicazione Kapten è un sistema assistito di navigazione basato sul sistema di posizionamento dello SmartVision's, dedicato ai pedoni, ma può anche essere usato in auto.

Durante una sessione di navigazione, siete pregati di osservare le avvertenze descritte qui di seguito. Qualunque sia la modalità di viaggio, le istruzioni di navigazione fornite dall'applicazione Kapten application non vi esentano dal rispetto delle norme stradali e da un comportamento responsabile.

La vostra attenzione deve essere focalizzata soprattutto nell'ambiente a voi circostante. Essere vigile e attenti durante il tragitto e rispettare gli altri utenti, sia pedoni, ciclisti, motociclisti oppure automobilisti.

Infine, usare il buon senso prima di obbedire ad una istruzione fornita dall'applicazione Kapten. Osservare attentamente i segnali e la geometria dei marciapiedi e delle strade. Se non potete seguire l'indicazione fornita dall'applicazione Kapten, questa ricalcolerà automaticamente il vostro tragitto dalla vostra nuova posizione.

Fate attenzione questo prodotto ritrasmette sul sistema di posizionamento del vostro Smartphone, pertanto la determinazione accurata della vostra posizione dipende dalla forza del segnale GPS, che dipende a sua volta dal carico dell'ambiente in cui vi trovate, come reggete il telefonino ed anche dai dati di mappa.

Pertanto, noi non possiamo garantire che le istruzioni fornite da sistema di navigazione siano sempre accurate.

# Avviare l'applicazione del navigatore

Dalla schermata home cliccate su "Applicazioni", poi su "Kapten",

L'applicazione Kapten non sarà operativa fino a quando la funzione GPS non sarà attivata. Se il GPS non è attivo, vi sarà richiesto di attivarla prima di avviare l'applicazione.

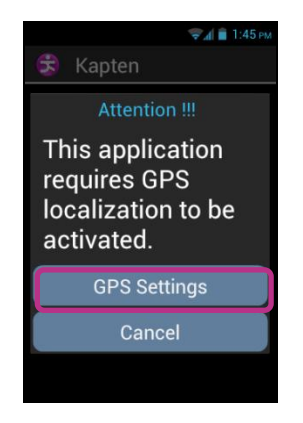

Selezionate il bottone "Impostazioni GPS". Marcate la casella "Satelliti GPS" quando arrivate al menù impostazioni GPS settings menu, e premete il bottone the "Indietro" — per tornare indietro all'applicazione Kapten.

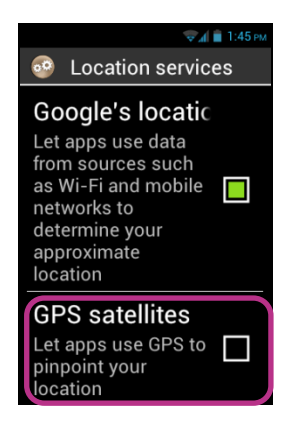

L'applicazione **Kapten** è avviata ed i dati di mappa vengono caricati, quindi appare la schermata principale dell'applicazione.

Se usate l'applicazione per la prima volta, questa vi chiederà la vostra nazione di default. Selezionate il paese desiderato dalla lista. Potrete sempre cambiare il paese di default in seguito dalle impostazioni dell'applicazione Kapten premendo il bottone "Menù", poi cliccate su "Parametri", quindi su "Sistema" e poi ancora su "Nazione di default ".

<u>Nota Bene:</u> Caricare l'applicazione può richiedere del tempo, dipende dalla grandezza delle mappe installate sul vostro telefonino.

# Modalità di navigazione differenti

Selezionate la modalità di navigazione che desiderate usare.

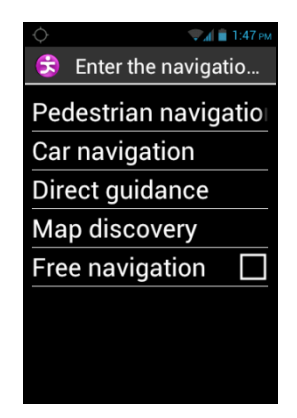

"Navigazione pedonale": navigazione adattata all'uso pedonale.

"Navigazione automobilistica": navigazione adattata all'uso dell'auto.

"Guida": usata per guidarvi verso la vostra destinazione senza considerare la rete stradale reale, ma fornendo informazioni sulla direzione e sulla distanza usando i punti cardinali da tenere e per quanto a lungo.

"Lettura mappa": usata per leggere le mappe e muoversi virtualmente da un punto ad un altro, mentre fornisce la descrizione di ognuno.

"Navigazione Libera": la navigazione libera è in grado di fornirvi la descrizione dell'ambiente in cui vi trovate.

# Selezionare una destinazione

Non importa quale modalità di navigazione abbiate scelto, ora dovete selezionare una destinazione fra le destinazioni suggerite qui sotto:

| . ф                 |
|---------------------|
| 😫 Where do you wan  |
| New address         |
| New address by post |
| Last destinations   |
| K Tag               |
| P.0.I               |
| Itinerary           |
|                     |
|                     |

# Navigare verso un "Nuovo Indirizzo"

Questa impostazione è usata per specificare un indirizzo postale come destinazione. Per definire l'indirizzo postale di destinazione sono disponibili due opzioni.

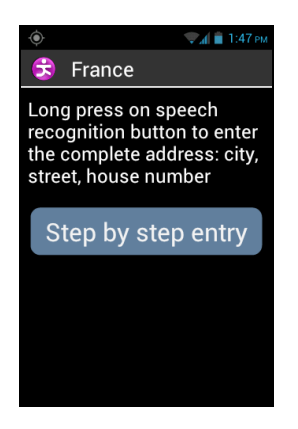

<u>Modalità di inserimento dati "Standard"</u>: vi permette di inserire l'indirizzo in una volta sola usando la funzione di riconoscimento vocale, seguendo la seguente sequenza: nomeCittà/nomeStrada/numeroCivico.

Per attivare questa modalità, dalla schermata di inserimento dati, premete e tenete premuto il tasto della guida vocale e rilasciatelo una volta terminato di dire l'indirizzo.

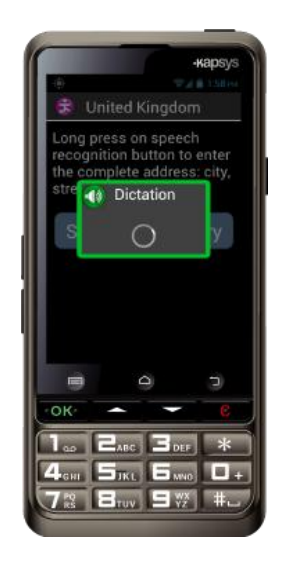

Kapten suggerirà i probabili indirizzi che incontrano i requisiti della richiesta, selezionatene uno e la sessione di navigazione inizierà oer quellla particolare destinazione.

<u>Modalità inserimento"Passo Passo"</u>: in questa modalità, voi dovete immettere i vari dettagli del vostro indirizzo di destinazione in fasi successive: nomeCittà, nomeStrada, numeroCivico.

Selezionate "Inserimento Passo Passo " per accedere a questa modalità di inserimento e procedete passo passo.

Ad ogni fase, potete utilizzare sia il riconoscimento vocale che la tastierina. Premete e tenete premuto il tasto di controllo vocale e parlate dopo il segnale. Vi verrà suggerita una lista di probabili destinazioni, selezionatene una e procedete verso il passo successivo.

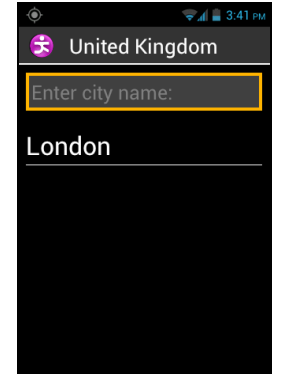

Una volta immessi i vari dati per la destinazione, verrà calcolato il tragitto verso l'indirizzo di destinazione e si avvierà la guida vocale istantaneamente.

Navigazione verso "Nuovo indirizzo attraverso codice postale"

Selezionate la città di destinazione ed inserite il suo Codice Postale, NomeStrada e numero, in sequenza.

### Navigazione verso "Destinazione recente"

Selezionate l'indirizzo della vostra destinazione dalla lista "Destinazioni recenti".

Potete rimuovere la lista dei vostri "precedenti tragitti". Fate riferimento alla sezione "Parametri" per cancellare la lista dei tragitti recenti.

Passare a "Favorite"

Seleziona una destinazione dalla lista dei tuoi preferiti K-Tag.

Navigazione verso "K-TAG"

Selezionate la categoria e poi il K-Tag verso il quale volete procedere.

Per ulteriori dettagli sui K-TAGs e come aggiungerne e modificarli. Fate riferimento al capitolo "**K-Tags**".

#### Navigazione verso "Punti di Interesse"

Questa opzione vi permette di scegliere un indirizzo utile oppure un punto di interesse (POI):

- secondo categoria vicino alla propria posizione corrente position.
- secondo categoria vicino ad un nuovo indirizzo.
- secondo nome vicino ad un particolare indirizzo.

### Preparare il vostro "Itinerario"

Selezionate l'indirizzo di partenza e l'indirizzo di destinazione, Kapten calcolerà il miglior tragitto per il metedo di navigazione scelto. L'itinerario calcolato verrà descritto come uno stradario. Navigate usando le frecce su e giù incluse nello stradario ed ascoltate le istruzioni di navigazione per il vostro tragitto.

# Durante la navigazione

Le istruzioni di guida sono mostrate ed annunciate durante tutto l'intero tragitto. Dall'alto dello schermo, troverete:

- Il nome della strada in cui vi trovate (zone rosa).
- La distanza per la manovra successiva (zona nera).
- Il simbolo per la manovra successiva (zona nera).
- Il nome della strada successiva (zona blu).

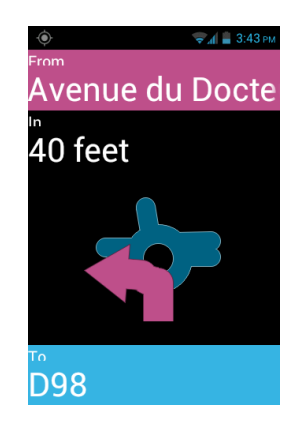

Per riascoltare i vari messaggi di guida, potete:

- Nella modalità di accesso avanzata, quando è attiva la funzione di lettura dello schermo, fate scorrere il dito da destra a sinistra, poi da sinistra a destra senza mai sollevare il dito dallo schermo, allo scopo di leggere l'intero contenuto dello schermo.
- In modalità standard, quando la funzione di lettura dello schermo è disattivata, usate i tasti su e giù per leggere i vari dettagli sullo schermo.
- In modalità riconoscimento vocale, utilizzate il comando vocale "Ultima Istruzione".

<u>Nota Bene:</u> se è abilitata la navigazione libera durante una sessione guidata, le istruzioni per la navigazione libera verranno fornite accanto alle usuali istruzioni per la navigazione.

Durante la navigazione, i tasti della tastiera fisica sono anche associate con parole chiave specifiche. Fare un breve pressione su uno di questi tasti per ottenere una informazione relative al tuo viaggio:

- Tasto "1": Dove sono?
- Tasto "2": Ultimo istruzione
- Tasto "3": Prossima istruzione
- Tasto "4": Velocità attuale
- Tasto "5": Limite di velocità
- Tasto "6": distanza rimanente
- Tasto "7": Punti di interesse
- Tasto "8": Abilita / Disabilita la navigazione libera
- Tasto "9": segnale GPS.

# Modalità "Guida"

La modalità "**Guida**" vi fornisce informazioni in tempo reale sulla distanza e sulla direzione del vostro punto di destinazione. Queste informazioni sono calcolate sulla minore distanza fra due punti senza tener conto della rete stradale.

Questa modalità di navigazione è particolarmente utile per raggiungere destinazioni stradali e fuori strada.

<u>Nota Bene:</u> Queste informazioni sono fornite solo per convenienza e non tengono conto della topografia e dei possibili pericoli che potreste incontrare come fiumi, ponti, barriere od ostacoli simili. Kapsys declina ogni responsabilità per danni diretti oppure indiretti causati dall'uso di questa modalità.

La modalità "Guida" fornisce le seguenti informazioni:

- Orientamento cardinale dalla vostra posizione fino al punto di arrivo, es.: Nord, NordEst, Est, SudEst, Sud, SudOvest, Ovest e NordEst.
- Distanza dalla posizione corrente fino al punto di arrivo, in metri e chilometri.
- La direzione necessaria da prendere per raggiungere la destinazione. Queste informazioni sono espresse in in ore usando la posizione delle ore su un quadrante, da 1 a 12, basate sull'ultima direzione nota.

Quando la modalità "Guida" è attiva la distanza la direzione cardinale e l'intestazione sono annunciati ad intervalli regolari.

<u>Nota Bene:</u> l'applicazione Kapten calcolerà accuratamente la vostra direzione solo se voi vi state muovendo. Se siete fermi, Kapten vi fornisce la precedente e la direzione corretta. L'applicazione inoltre invia un messaggio di "nessuna informazione di direzione" quando è abilitata a fornire qualsiasi informazione attendibile sulla direzione da seguire.
Esempio di messaggi di "Guida": "Punto di destinazione, 250 metri NordOvest. Prego tenersi a destra: tenere la destra: punto di destinazione 250 metri, direzione NordOvest. Girate a destra.

"Guida" non termina automaticamente dopo aver raggiunto la destinazione finale, è necessario premere il bottone the "Indietro" — per fermare l'applicazione.

<u>Nota Bene:</u> le impostazioni (vedi impostazioni) per la "**Guida**" possono essere usate per definire la frequenza della ripetizione automatica dei messaggi oppure per abilitare o disabilitare la modalità "**Guida**" alla fine della navigazione.

### **Navigazione libera**

Nella modalità navigazione libera, le informazioni sull'ambiente sono disponibili in tempo reale. Una volta abilitata questa modalità, l'applicazione Kapten vi annuncia la strada in cui siete e l'incrocio successivo.

Quando vi trovate vicino ad un incrocio, Kapten lo descrive fornendovi il nome delle strade all'incrocio. Appena superato l'incrocio, Kapten vi annuncia il nome della strada successiva verso la quale vi state dirigendo.

La navigazione libera è attivata automaticamente per default, ogni volta che iniziate una sessione di navigazione. Tuttavia questa modalità può essere attivata o disattivata a piacere premendo il bottone "Menù" dalla schermata dell'applicazione Kapten.

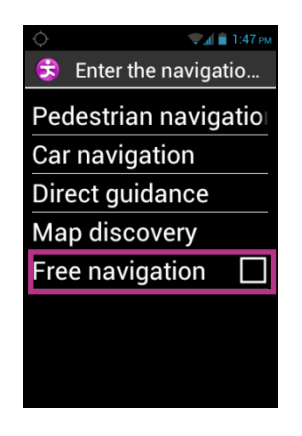

Nonappena l'opzione di **"Navigazione Libera**" viene abilitata o disabilitata, Kapten vi invia un messaggio di conferma informandovi se questa modalità è attiva oppure no. Voi potete configurare la modalità di **"Navigazione Libera**", per esempio:

- Configurare l'avviso della vicinanza di y K-Tags ed indirizzi utili.

- La ripetizione automatica degli annunci forniti in modalità "navigazione libera". Fare riferimento alla sezione "**Impostazioni**" dell'applicazione Kapten per ulteriori dettagli.

### K-TAG

L'applicazione Kapten integra le capacità di marcatura geografica, chiamata K-Tag, che permette di salvare qualsiasi luogo associato ad una informazione rilevante.

Potete usare K-Tags come punti di navigazione. Inoltre potrete ottenere l'avviso della vicinanza di K-Tags mentre siete in modalità "navigazione libera".

Un K-Tag è un marcatore geografico che include:

- Un luogo geografico o un indirizzo
- Un memo vocale per identificare il vostro K-Tag
- Una categoria
- Un attributo "preferito" (utilizzato per accesso diretto) come destinazione di navigazione.

### Menù "K-TAG"

Premete il bottone "**Menu**" Hall'applicazione Kapten, e cliccate su **"K-Tag**" per visionare le seguenti opzioni:

- "Creare K-Tag".
- "Modificare K-Tag".
- "Cancellare K-Tag".

| 😴 📶 🛔 3:45 рм |
|---------------|
|               |
|               |
|               |
|               |
|               |
|               |
|               |
|               |
|               |
|               |

#### Create a K-Tag

Per creare un K-Tag, selezionate una delle seguenti:

- "Posizione corrente": create un nuovo K-Tag usando la vostra posizione corrente.
- "Nuovo indirizzo": create un nuovo K-Tag immettendo un indirizzo.
- "Coordinate": create un nuovo K-Tag specificando le coordinate di latitudine e longitudine

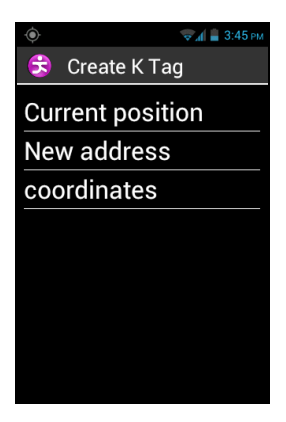

 Quando avete definito una posizione geografica per il vostro K-Tag, potete assegnargli un memo vocale allo scopo di richiamarlo più facilmente. Selezionate l'opzione you can assign a voice memo in order to find it more easily. Please select the option "Registrare memo vocale per il KTAG", quindi parlate dopo il beep.

Se non desiderate assegnare un memo vocale, selezionate "Salta", in questo caso l'indirizzo postale più vicino sarà utilizzato come identificativo del K-tag.

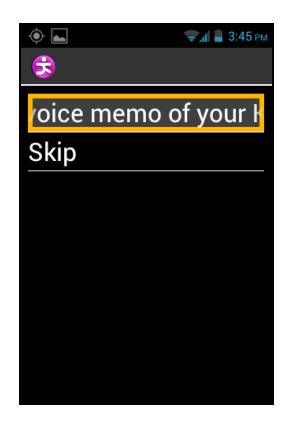

2. Selezionate la categoria che desiderate assegnare a questo K-Tag: "Contatto", "Hotel e ristorante", "Trasporti", ecc...

| 🔶 📚 着 3:46 рм         |  |
|-----------------------|--|
| 😒 Select K Tag categ  |  |
| contact               |  |
| Hotel and restaurants |  |
| Transportation        |  |
| Health                |  |
| Services              |  |
| Shopping              |  |
| Leisure               |  |
| Tourism               |  |

3. Infine, Kapten vi permette di definire i vostri K-Tag come un "Preferito".

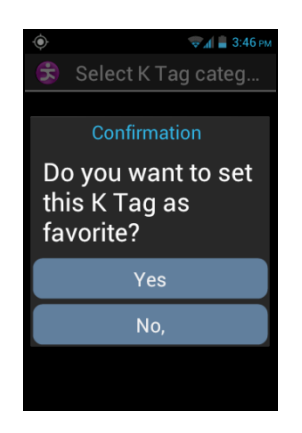

#### Modificare un K-Tag

Dalla schermata "K-Tag", cliccate su "Modificare K-Tag", e scegliete la categoria del K-Tag da modificare.

Una volta selezionato il K-Tag, potete modificarne "Categoria", "Memo vocale" oppure l'attributo "Preferito".

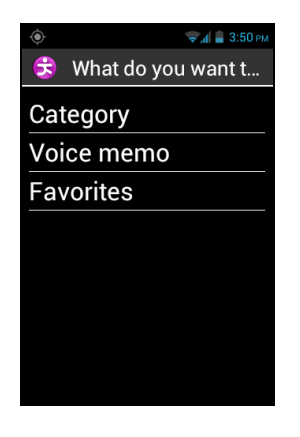

#### Remuovere un K-Tag

Dalla schermata "K-Tag", cliccate su "Cancella K-Tag", e selezionate la categoria ed il K-Tag da cancellare.

### Parole chiave per il comando vocale

L'applicazione Kapten include parole chiave per il comando vocale che sono sempre operative quando l'applicazione è attiva.

Parole chiave generiche:

Le seguenti parole chiave sono sempre attive, anche quando il navigatore è spento.

| Inizia navigazione libera  | Abilita la modalità navigazione libera.                                                                     |  |
|----------------------------|----------------------------------------------------------------------------------------------------|--|
| Arresta navigazione libera | Disabilita la modalità navigazione libera.                                                                  |  |
| K-Tag                      | Attiva il menù K Tag menu.                                                                                  |  |
| Limite di velocità         | Fornisce il limite di velocità applicato alla strada su cui vi trovate.                                     |  |
| Dove sono?                 | Fornisce la vostra posizione corrente.                                                                      |  |
| Parametri                  | Attiva il menù impostazioni.                                                                                |  |
| Posizione attuale          | Fornisce informazioni sulla latitudine e<br>longitudine in gradi, minuti e secondi,<br>altitudine in metri. |  |
| Segnale GPS                | Fornisce la potenza del segnale GPS.                                                                        |  |
| Vicinanza POI (PDI)        | Indica i Punti di Interesse di tutte le categorie vicino alla posizione corrente.                           |  |
| Velocità attuale           | Fornisce la vostra velocità corrente.                                                                       |  |

<u>Parole chiave della "Navigazione"</u> Le seguenti parole chiave sono operative solo se il navigatore è attivo.

| Arresta navigazione<br>Stradale  | Arresta la sessione di navigazione corrente.<br>Attiva lo stradario durante la navigazione.    |  |  |  |
|----------------------------------|------------------------------------------------------------------------------------------------|--|--|--|
| Distanza da coprire              | Fornisce la distanza da coprire per<br>raggiungere la destinazione.                            |  |  |  |
| Ultima Istruzione                | Ripete l'istruzione di navigazione precedente.                                                 |  |  |  |
| Destinazione corrente            | Fornisce la destinazione corrente.                                                             |  |  |  |
| Tempo di arrivo                  | Fornisce il tempo di arrivo previsto.                                                          |  |  |  |
| Modalità di navigazione corrente | Fornisce la modalità corrente di navigazione in uso                                            |  |  |  |
| Cambia su modalità pedonale      | Cambia su modalità pedonale senza<br>immettere nuovamente l'indirizzo di<br>destinazione.      |  |  |  |
| Cambia su modalità auto          | Cambia su modalità di navigazione auto senza immettere nuovamente l'indirizzo di destinazione. |  |  |  |
| Prossima istruzione              | Fornisce l'istruzione di navigazione successiva.                                               |  |  |  |

## Impostazioni

Questa sezione descrive come configurare la vostra applicazione Kapten. Premere il bottone "Menù" = per accedere alle opzioni, selezionate il menù di "Parametri".

Le impostazioni sono raggruppate per categorie:

- "Sistema": vi permette di specificare le impostazioni di sistema.
- "Navigazione Pedonale"vi permette di specificare le impostazioni per la navigazione pedonale.
- "Navigazione in auto": vi permette di specificare le impostazioni per la navigazione in auto.
- "Navigazione Libera": vi permette di specificare le impostazioni per la navigazione libera.
- "Guida": vi permette di specificare le impostazioni per la Guida.
- "Dettagli ed aggiornamenti" recupera informazioni sul software ed aggiorna le mappe.

<u>Nota Bene:</u> Potete accedere alle impostazioni dell'applicazione Kapten anche inviando il comando vocale: "**Parametri**" da questa applicazione.

Le impostazioni di "Sistema" sono:

- "Nazione di default" specifica la nazione di default impostata per l'immissione dati standard di indirizzi.
- "Unità di misura ": specifica l'unità di misura della distanza e della velocità usata in the navigation instructions (metrico e imperiale).
- "Cancella l'ultima destinazione": cancella gli indirizzi selezionati dalla lista del precedente tragitto.
- "Ripristina le impostazioni di default" ripristina le impostazioni di fabbrica dell'applicazione Kapten.
- "**Ripristina il Prodotto**": ripristina tutte le impostazioni e cancella tutti i dati personali salvati nell'applicazione Kapten (Tragitti Recenti, K-Tags).

Impostazioni di "Navigazione pedonale":

- "Ripetizione automatica delle istruzioni": definisce l'intervallo temporale per la ripetizione degli annunci del navigatore (Nessuno, 1, 3, 5 or 10 minuti).
- "Indicatore dell'ora" abilita o disabilita l'indicatore dell'ora nelle istruzioni relative alle manovre.

Impostazioni di "Navigazione in auto":

- "Parametri di rotta": specifica i criteri usati per il calcolo della rotta (più veloce, più corta).
- "Abilita autostrade": specifica se il calcolo della rotta debba essere effettuato con o senza le autostrade.
- "Abilita strade con tariffa": specifica se il calcolo della rotta debba essere effettuato con o senza strade a tariffa.

- "Ripetitore automatico delle istruzioni": specifica l'intervallo temporale per la ripetizione dei messaggi (Nessuno, 1, 3, 5 or 10 minuti).

Impostazioni di "Navigazione libera":

- "Annunci P.D.I.": seleziona e visualizza le varie categorie di P.D.I. annunciati quando ci siete vicini.
- "Annunci K-Tag": seleziona e visualizza le varie categorie dei K-Tag annunciati quando ci siete vicini.
- "Tipo di avviso": definisce la modalità di anuncio dei P.D.I. o dei K-Tag quando siete vicini ad uno di questi (Nessuna notifica, Avviso sonoro, Avviso vocale).
- "Informazione di direzione cardinale": abilita o disabilita l'annuncio di direzione cardinale sulla strada corrente.
- "**Ripetizione automatica di istruzione**": specifica l'intervallo temporale per la ripetizione del messaggio durante la navigazione pedonale.

Impostazioni di "Guida":

- "Ripetizione automatica di istruzione": specifica l'intervallo temporale fra le istruzioni di Guida (Nessuno, 1, 3, 5 or 10 minuti).
- "Guida quando la destinazione è raggiunta": abilita e disabilita la funzione di Guida alla fine della sessione di navigazione pedonale o in auto.

### Calendario

L'applicazione "Calendario" @ apre un calendario che mostra la settimana corrente i eventi sono messi per la data.

Premere il bottone "Menù" per accedere alle varie opzioni del menù "Calendario":

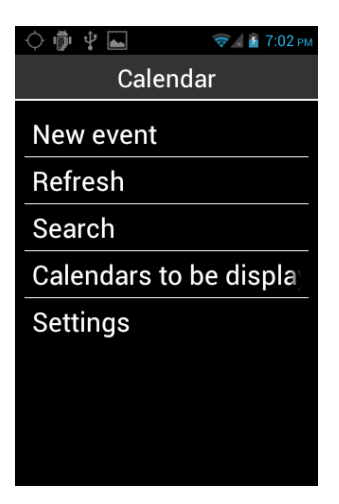

- "Nuovo evento" programma un appuntamento compilando tutti i campi (titolo evento, luogo, data, ecc.).
- "Aggiorna" aggiorna l'agenda.
- Cerca" ricerca un evento già programmato.

- "Calendari da visualizzare" sincronizza questo calendario con un altro su PC, per esempio.
- "Impostazioni" accede alle impostazioni generali e permette la personalizzazione degli eventi, l'aspetto, il promemoria, le notifiche ecc., basata sulle vostre esperienze.

Nota Bene: se desiderate modificare l'aspetto del formato del calendario, cliccate sulla barra in alto e scegliete tra i formati. giorno, settimana, mese o lista eventi.

### Sveglia

Selezionate l'applicazione "Orologio" (20), e premete il bottone "Menù" . Cliccate su "Aggiungi sveglia" per impostare un allarme, la data, il tempo, e la suoneria che desiderate. Per disabilitare o rimuovere un allarme, cliccate sull'elemento e rimuovete o modidficate l'allarme, tenete premuto il tasto "OK" per accedere al menù contestuale.

### Fotocamera

Seleziona l'applicazione **"Fotocamera**", e premi il bottone **"Menù"** per accedere alle impostazioni.

Regolale le impostazione della camera uno ad uno. Una volta fatto, premete il bottone blu sotto lo schermo per scattare una foto. Sentirete il suono dello scatto quando effetuerete la foto.

Tla foto appare come un'icona in basso a destra sullo schermo.

Selezionate le seguenti opzioni per:

1) Allegare la foto ad un messaggio ().

- 2) Allegare la foto ad una Email
- 3) Trasferire la foto verso un'altro dispositivo dopo averlo configurato.
- 4) Salvare la foto nella galleria

Le foto scattate vengono salvate nella memoria del telefono cellulare nella cartella "DCIM". Sono anche visibili dalla applicazione "Galleria".

### Calcolatrice

L'applicazione "Calcolatrice" vi permette di effettuare le operazioni base, addizione, sottrazione, moltiplicazione e divisione. Per operazioni più complesse, come seno, coseno, logaritmo, ecc. Premete il bottone "Menù"e cliccate su "Pannello avanzato ". E' presente anche l'opzione per rimuovere i calcoli precedenti.

# Galleria

La funzione Galleria funziona come un album fotografico dove vengono archiviate le foto ed i filmati effettuati con il vostro SmartVision. Selezionate l'applicazione "Galleria", il contenuto degli album è organizzato in due categorie: tutte le foto o e tutti i video . Selezionate un album per visionare il suo contenuto.

Premete il bottone "**Menù**" = per accedere alle varie opzioni dell'album:

- "Scatta foto" vi permette di usare la fotocamera per scattare una foto.
- "registra video" vi permette di usare la videocamera per girare filmati.
- "presentazione", vi permette di visionare foto e filmati.
- "Multiselezione" vi permette di selezionare diversi elementi della galleria per condividerli oppure rimuoverli.
- "Impostazioni" vi permette di gestire le opzioni della Galleria: dimensione immagine, classificazione e conferma di cancellazione di foto e video.

### **Lettore Video**

L'applicazione **"Lettore Video"** è usata per visionare video archiviati nella memoria interna del telefonino oppure nella micro SD card sul vostro SmartVision. La micro SD è una scheda di memoria removibile usata per l'archiviazione di informazioni, estende la capacità di archiviazione dati del vostro smartphone.

## Lente di ingrandimento

SmartVision include una lente di ingrandimento digitale per una avanzata esperienza utente. La lente di ingrandimento vi permette di ingrandire testo o documenti interi ed adattarli alla vostra capacità visiva usando differenti impostazioni per lo zoom ed il contrasto colore.

Alla lente di ingrandimento digitale si accede selezionando "**Preferiti**", e poi cliccando su "**Lente di ingrandimento**" (2) dalla schermata home.

Passate il vostro SmartVision sopra il testo da ingrandire, spostatevi su e giù per regolare la nitidezza ed usate i tasti "2" and "3" per ingrandire e per ridurre.

Ulteriori opzioni sono:

- Tasto 1: Aumenta o riduce il livello di luminosità.
- Tasto \* (asterisco): Fissa la schermata.
- Tasto 0: Scatta una foto e la salva nella galleria.
- Tasto # (cancelletto): Permetta la scelta fra 9 livelli di contrasto colore disponibili.

A queste opzioni si accede anche premendo il bottone "Menù"

Nota Bene: Per un risultato ottimale, sono necessarie condizioni di luce appropriate.

## Colori rilevamenti

"Colori rilevazioni", we consente di utilizzare la fotocamera del telefono per il riconoscimento e il rilevamento dei colori.

- «Annunciare colori»: puntare la fotocamera su un oggetto e il colore sarà annunciato automaticamente. Premere il tasto "OK" per ripetere.
- **«Trova colore**»: selezionare un colore dall'elenco e quando la telecamera vedrà questo colore, un suono viene riprodotto.

<u>Nota Bene</u>: si raccomanda di posizionare il telefono circa venti centimetri dal bersaglio e in un ambiente luminoso per ottimizzare il risultato.

#### **Registratore suono**

L'applicazione "Registratore suono" è usata per registrare memo vocali.. Selezionate "Registra" per iniziare la registrazione di un memo, cliccate su "Pausa" per sospendere e "Stop" per terminare la registrazione.

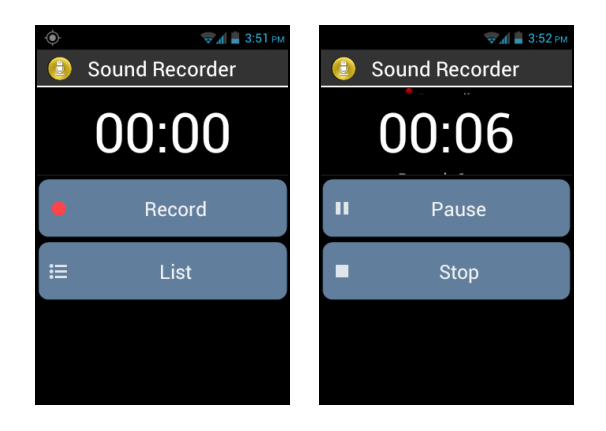

Con l'opzione **"Riproduci**" potete ascoltare il memo registrato selezionando, mentre con le opzioni **"Elimina**" e **"Salva**", potrete eliminare o salvare la registrazione.

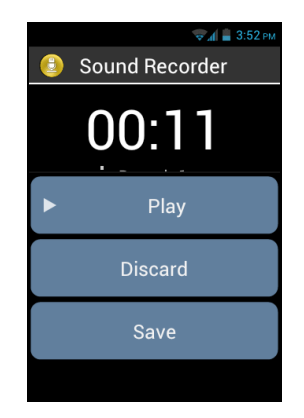

Infine, dalla schermata home, con l'opzione "Lista", potete riascoltare qualsiasi memo vocale registrato. È anche possibile modificare un memo vocale da questa lista premendo a lungo la voce che si desidera modificare. Quindi selezionare dalla finestra "Rinominare il record" o "Elimina record".

## Musica

L'applicazione "Musica" vi permette di ascoltare la musica oppure i memo archiviati nella memoria del vostro telefonino o nella micro SD card.

Quando l'applicazione viene avviata la musica, è possibile selezionare le tracce ordinati per album, artisti, canzoni o playlist.

| 👘 🖞 📠 🦁 🤿 🕯 9:55 am |
|---------------------|
| 🗊 Music             |
| Artists             |
| Albums              |
| Songs               |
| Playlists           |
|                     |
|                     |
|                     |
| Rumour Has It       |

Durante l'ascolto usare frecce su e giù per passare al brano precede, brano successivo, riprodurre e mettere in pausa azioni.

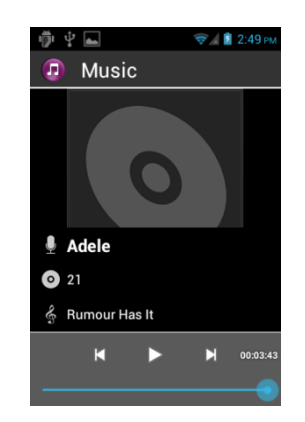

Utilizzare i tasti 1 e 2 per andare avanti nella traccia, rispettivamente di 10 e 30 secounds.Utilizzare i tasti 3 e stella "\*" per tornare indietro in pista, rispettivamente di 10 e 30 secounds.

### **Browser**

L'applicazione "Browser" () è usata per accedere ad Internet. Se toccate la barra in alto potete immettere un indirizzo web (URL) o lanciare una ricerca web. Premete il bottone "Menù" = per modificare le impostazioni di internet. Attraverso la voce "ricerca" nel menu è possibile lanciare una semplice ricerca utilizzando il browser predefinito.

<u>Nota Bene</u>: Potete avviare una ricerca su web anche usando l'applicazione "**Ricerca**". Pagina web di caricamento è indicato da un segnale acustico.

#### Note

La "**Nota**" applicazione viene utilizzata per scrivere e salvare testi, promemoria o lista della spesa, per esempio.

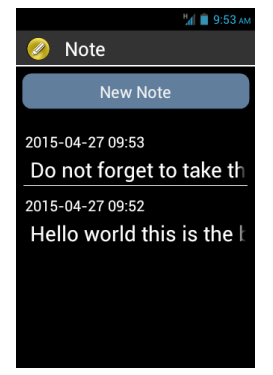

Per creare una nota, dalla schermata principale, selezionare "Nuova nota", quindi utilizzare la tastiera o la modalità di riconoscimento vocale per inserire il testo. Al termine, selezionare "Conferma" per salvare la nota.

Una volta create tutte le note sono ordinati per data.

Per leggere la nota è sufficiente selezionarlo dalla schermata principale usando frecce su e giù. Quindi premere su "**OK**" se si desidera aprire la modalità di lettura e quindi passare nella nota utilizzando i seguenti collegamenti:

- Una breve pressione sul tasto "**OK**": Riproduzione / pausa.
- Una breve pressione sul tasto "1": Read carattere sinistra.
- Una breve pressione sul tasto "2": Read carattere giusto.
- Una breve pressione sul tasto "4": Leggere la Parola di sinistra.
- Una breve pressione sul tasto "5": Read parola giusta.
- Una breve pressione sul tasto "7": Riavvio dall'inizio
- Una breve pressione sul tasto "8": Sposta alla fine

Legenda 1, 2, 3, 4, 5 saranno automaticamente in pausa la lettura, premere il tasto "**OK**" per riprendere.

# NFC<sup>(1)</sup>

<sup>(1)</sup>: Non disponibile su SmartVision Lite.

La tecnologia NFC (Near Field Communication) permette agli smartphones ed ad altri dispositivi di comunicare con NFC tags.

SmartVision fornisce questa funzione, perciò voi potete avviare e leggere i vostri NFC tags.

| 🤿 🚛 🚔 3:52 рм     |
|-------------------|
| 🚳 NFC             |
| Dial              |
| Profile Setting   |
| Application       |
| Internet bookmark |
| Text              |
| Set Wifi          |
| Voice memo        |
|                   |

In questa applicazione sono disponibili diverse opzioni che vi permetteranno di assegnare sia informazioni che azioni ad un NFC Tag che potrà essere eseguito automaticamente quando leggerete il TAG.

Queste opzioni sono:

- "Chiamata" assegna un numero di telefono ad un contatto e compone quel numero.
- "Impostazione Profilo" assegna una modalità telefonica (Wi-Fi, Bluetooth, modalità Aereo, suoneria) e la attiva.
- "Applicazione" assegna un'applicazione che puo essere lanciata automaticamente.
- "Bookmark internet" assegna un link ad una pagina web, e carica la pagina sul browser.
- "Testo" assegna un testo e lo legge usando il riconoscimento vocale.
- "**Parametri Wifi**" assegna i dettagli di login (username and password) al Wi-Fi e autorizza l'accesso al sistema automaticamente.
- "Messaggio vocale" assegna un memo vacale e lo riproduce.

Per scrivere o leggere un NFC Tag, portate il retro del vostro smartphone vicino al tag, un beep vi segnalerà che quella azione è stata registrata.

# OCR<sup>(1)</sup>

<sup>(1)</sup>: Non disponibile su SmartVision Lite.

La funzione OCR scannerizza un testo utilizzando il riconoscimento ottico dei caratteri, e lo legge usando il riconoscimento vocale.

La quota di conversione dipende dalla qualità di cattura del testo. L'applicazione OCR è munita di un riconoscimento documenti intelligente e di un sistema di rilevamento dati che possiede una capacità di convertire con accuratezza un documento A4 con carattere 12 o maggiore.

Per un rilevamento automatico e certo dovete posizionare il vostro documento di fronte a voi, in posizione verticale su di una base di supporto pulita, piatta, bene illuminata, monocolore, che contrasti fortemente con il documento da scannerizzare.

Sono disponibili due modalità di rilevamento:

- 1. "Rilevamento pagina" la modalità di rilevamento è particolarmente utile per le persone non vedenti. L'utente è guidato vocalmente attraverso il processo di rilevamento documenti automaticamente.
- 2. "Fotocamera" la modalità fotocamera permette il rilevamento testo dei documenti senza la guida vocale.

Selezionate "Applicazioni" (=) dalla schermata home e cliccate su "OCR" (1).

Selezionate il sorgente dal menù OCR menu:

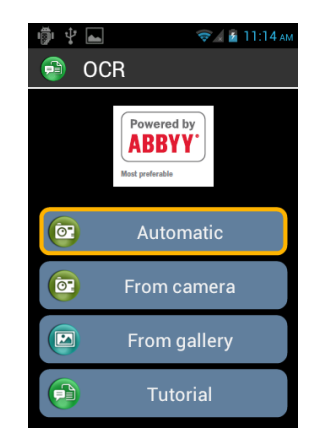

"Dalla modalità Automatica": Posizionate il vostro SmartVision sul testo, premete il tasto "OK". Tenete il telefonino orizzontalmente e muovetelo lentamente sopra il testo mentre seguite le istruzioni audio fino a quando il vostro SmartVision rileverà automaticamente il testo. Il riconoscimento ottico inizierà all'istante. In questo modo si dispone di un supporto per l'audio per mantenere l'orizzontalità. Più i segnali acustici sono distanti tra loro, nelle vicinanze si da l'orizzontalità.

"Dalla modalità fotocamera": telaio e mettere a fuoco il documento di testo da soli. Inizia la scansione del documento, premendo il tasto "OK". Processo OCR viene avviato automaticamente.

"**Da galleria**": Selezionate un documento archiviato nella galleria foto sul vostro SmartVision. Il riconoscimento carattere inizierà all'istante.

" Tutorial ": si può imparare e scoprire il processo di usare l'OCR.

Una volta convertito il testo, potete scorrerlo usando i tasti su "▲" e giù "▼" della tastierina.

Potete premere il bottone "**Menu**" er accedere alle impostazioni OCR:

- Lingue OCR: selezionare la lingua di rilevamento.
- Effetti sonori: consentire segnale acustico per aiutare a mantenere l'orizzontalità.

Se il rilevamento manuale fallisce, vi consigliamo di tornare alla pagina menù OCR ed iniziare nuovamente la procedura dall'inizio.

Lettura del risultato OCR è semplificata utilizzando i tasti di scelta rapida di lettura:

- Una breve pressione sul tasto "**OK**": Riproduzione / pausa.
- Una breve pressione sul tasto "1": Read carattere sinistra.
- Una breve pressione sul tasto "2": Read carattere giusto.
- Una breve pressione sul tasto "4": Leggere la Parola di sinistra.
- Una breve pressione sul tasto "5": Read parola giusta.
- Una breve pressione sul tasto "7": Riavvio dall'inizio
- Una breve pressione sul tasto "8": Sposta alla fine

#### **Play Store**

Play Store è un negozio online creata da Google. Esso consente di scaricare applicazioni di terze parti sul SmartVision. Per accedere al Play Store è necessario disporre di un indirizzo di posta elettronica Gmail. Al primo avvio del Play Store, verrà proposta una finestra di login. Selezionare "Conto Esistente" e seguire la procedura di configurazione per accedere alla piattaforma di download.

### **FM** Radio

SmartVision vi permette di ascoltare le vostre stazioni radio preferite. Usate i vari tasti per cercare le varie frequenze.

Per salvare una stazione preferita, premete e tenete premuto uno dei tasti della tastierina meccanica (da 0 a 9). Premete brevemente il tasto il tasto assegnato per ascoltare la stazione assegnatagli.

Premete "Menù" = per accedere alle opzioni dell'applicazione.

Nota Bene: la radio FM funziona solo con le cuffiette connesse, in quanto fungono da antenna.

# Ricerca

Usate questa applicazione per cercare un qualsiasi elemento sul vostro SmartVision (applicazione, contatto, indirizzo Email adress, musica, ...). Questa applicazione molto utile per effettuare ricerche su internet.

## **Downloads**

L'applicazione "**Downloads**" fornisce la lista di tutti gli elementi scaricati dal browser internet.

## Servizio Assistenza Remota

Questa funzione vi abilita o disabilita l'accesso al supporto dell'assistenza da parte di terzi mediante un server base, tipo VPN, privato e sicuro. Attraverso un accesso temporaneo al vostro smartphone il Vs rivenditore o una persona di supporto anche se distante potrà assistervi nell'impostazione del vostro SmartVision.

#### Richiesta di assistenza

Dalla schermata home cliccate su "Preferiti" 😒, poi su "Assistenza" 🐻.

| 6                                              |                               |               |
|------------------------------------------------|-------------------------------|---------------|
|                                                |                               | •kapsys       |
| ۲                                              |                               | 두 📶 🛢 3:50 рм |
| 😵 Assist                                       | enza                          |               |
| E' possi<br>SMS o u<br>all'assis               | bile invi<br>na e-ma<br>tenza | are un<br>ail |
| Numero d                                       | li telefono                   | <b>)</b>      |
| a.marinel                                      | li@ceciaa                     | italia.it     |
| Richies                                        | ta di assis                   | atenza        |
| ·OK·                                           |                               | C             |
|                                                | ас З ре                       | F *           |
| <b>4</b> <sub>GHI</sub> <b>5</b> <sub>JP</sub> |                               | •• • +        |
|                                                | JV SY                         | × #           |
|                                                |                               |               |

Immettete il numero di telefono dell'assistnza per ricevere un SMS o inserite un indirizzo email.

Cliccate su "**Richiesta di assistenza**" per inviare un messaggio di richiesta di assistenza che contiene le informazioni di connessione del vostro telefonino.

Queste informazioni (Privacy) non vengono trasferite alla persona di supporto o al centro di assistenza richiesto, ma al server di Kapsys, il quale invierà le coordinate al telefono o all'e-mail della persona che avrete indicato.

#### Accesso remoto allo SmartVision

Una volta che il messaggio è stato inviato, la persona di supporto che riceve il messaggio, scaricherà il software di controllo remoto (tipo VNC) sul pc allo scopo di poter immettere i dettagli (indirizzo server e password) ricevuti con SMS oppure Email.

<u>Nota Bene:</u> per sapere di più circa le applicazioni compatibili VNC, visitate il nostro sito <u>www.kapsys.com</u>, alla voce Supporto, e SmartVision by KAPSYS.

La persona di supporto prenderà il controllo dello vostro smartphone mediante la tastiera ed il mouse del pc:

| Tasto "F1" <sup>F1</sup> è assegnato al bottone "Menù" ≔ dello SmartVision.                       |
|---------------------------------------------------------------------------------------------------|
| Tasto "F2" F2 è assegnato al bottone "Home screen" 🛆 dello SmartVision.                           |
| Tasto "F3" <b>F3</b> è assegnato al bottone " <b>Back</b> " 🗖 dello SmartVision.                  |
| I tasti freccia sono usati per navigare attraverso le schermate ed i menù del vostro SmartVision. |
| Il bottone sinistro del mouse usato per selezionare un elemento dello schermo dello SmartVision.  |

La persona di supporto o il centro di assistenza, durante l'intervento controllerà le anomalie da Voi riscontrate, e voi potete seguire passo passo le operazioni guardando il Vs smartphone, al termine Cliccate sull'opzione "Termina l'assistenza " sul vostro smartphone per terminare la sessione condivisa in qualsiasi momento.

Anche la persona di supporto può terminare la sessione premendo il tasto "F11"

A quel punto il collegamento con il server Kapsys si chiuderà e nessuno potrà più rientrare con quei codici nel vostro telefono, per una successiva sessione dovrete reinviare a Kapsys una nuova richiesta di assistenza per riconnettersi di nuovo al server Kapsys.

# **Specifiche Tecniche**

- Sistema operativo: Android 4.0
- Design:

Dimensioni: 130 x 60 x13 mm Peso: 140g Touchscreen: multitouch capacitivo IPS QVGA da 3,5 ", con la gestione automatica della retroilluminazione

#### - Hardware:

Formato carta Sim: Standard (2FF) Connettori: Micro USB OTG 2.0, audio jack da 3,5 mm Connettività cellulare:

- HSUPA / HSDPA (3G +)
- UMTS (3G)
- GSM 850/900/1800/1900

#### Connettività wireless:

- o Bluetooth 3.0
- o WLAN IEEE 802.11 a / b / g / n 2.5GHz / 5GHz
- o NFC (non disponibile su SmartVision Lite)

#### Consumo di energia:

o Batteria: 2000 mAh agli ioni di litio

o in stand-by (idle): 220h

o Tempo di colloquio: 10h

Tipo di processore: Cortex A9 da 1GHz @

#### Memoria interna: 4Go

Memoria esterna: slot microSD - fino a 64 GB

Ricevitore GPS: Sì, con supporto A-GPS

Altri sensori: accelerometro, giroscopio, bussola digitale

SAR: 0.297 W / kg

- Camera:

Risoluzione: 5 Megapixel Video: HD 720p @ 30 fps Focus: manuel e autofocus Zoom digitale: 4 x Flash: LED